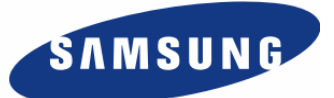

# Enterprise IP Solutions OfficeServ 7400

# **GSIMT/GSIM User Manual**

Every effort has been made to eliminate errors and ambiguities in the information contained in this guide. Any questions concerning information presented here should be directed to SAMSUNG TELECOMMUNICATIONS AMERICA, 1301 E. Lookout Dr. Richardson, TX. 75082 telephone (972) 761-7300. SAMSUNG TELECOMMUNICATIONS AMERICA disclaims all liabilities for damages arising from the erroneous interpretation or use of information presented in this guide.

#### **Samsung Telecommunications**

#### **Publication Information**

SAMSUNG TELECOMMUNICATIONS AMERICA reserves the right without prior notice to revise information in this publication for any reason. SAMSUNG TELECOMMUNICATIONS AMERICA also reserves the right without prior notice to make changes in design or components of equipment as engineering and manufacturing may warrant.

#### Copyright 2007

#### Samsung Telecommunications America

All rights reserved. No part of this manual may be reproduced in any form or by any means—graphic, electronic or mechanical, including recording, taping, photocopying or information retrieval systems—without express written permission of the publisher of this material.

#### Trademarks

**Office**Serv<sup>™</sup> is a trademark of SAMSUNG Telecommunications America, L.P. WINDOWS 95/98/XP/2000 are trademarks of Microsoft Corporation.

PRINTED IN USA

# INTRODUCTION

### Purpose

This document introduces the OfficeServ 7400 GSIMT/GSIM, an application module of the OfficeServ 7400, and describes procedures on installing and using the software.

### **Document Content and Organization**

This document consists of three chapters and abbreviation, which are summarized as follows:

#### CHAPTER 1. Overview of OfficeServ 7400 GSIMT/GSIM

This chapter briefly introduces the OfficeServ 7400 GSIMT/GSIM.

#### CHAPTER 2. Instaling of OfficeServ 7400 GSIMT/GSIM

This chapter describes the installation procedure and login procedure.

#### CHAPTER 3. Using OfficeServ 7400 GSIMT/GSIM

This chapter describes how to use the menus of the OfficeServ 7400 GSIMT/GSIM.

#### **ABBREVIATIONS**

Abbreviations frequently used in this document are described.

# Conventions

The following types of paragraphs contain special information that must be carefully read and thoroughly understood. Such information may or may not be enclosed in a rectangular box, separating it from the main text, but is always preceded by an icon and/or a bold title.

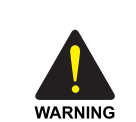

#### WARNING

Provides information or instructions that the reader should follow in order to avoid personal injury or fatality.

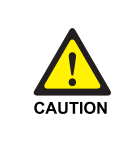

#### CAUTION

Provides information or instructions that the reader should follow in order to avoid a service failure or damage to the system.

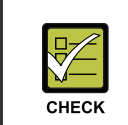

#### CHECKPOINT

Provides the operator with checkpoints for stable system operation.

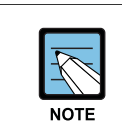

#### NOTE

Indicates additional information as a reference.

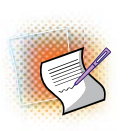

#### Examples

Indication that there is a programming example which should be remembered.

## **Console Screen Output**

- The lined box with 'Courier New' font will be used to distinguish between the main content and console output screen text.
- 'Bold Courier New' font will indicate the value entered by the operator on the console screen.

### References

#### **OfficeServ 7400 General Description**

The OfficeServ 7400 General Description introduces the OfficeServ 7400 platform and presents the information necessary to understand the hardware configuration, specification, and system functionality.

#### **OfficeServ 7400 Installation Manual**

The OfficeServ 7400 Installation Manual describes the conditions necessary for the installation of the system and how to inspect and operate the system.

#### **OfficeServ 7400 Programming Manual**

The OfficeServ 7400 Call Server Programming Manual describes how to program the system using Man Machine Communication (MMC) entires.

### **Revision History**

| EDITION | DATE OF ISSUE | REMARKS                                                                                                    |  |  |  |  |
|---------|---------------|----------------------------------------------------------------------------------------------------|--|--|--|--|
| 00      | 11. 2005.     | Original Draft                                                                                                    |  |  |  |  |
| 01      | 02. 2006.     | Second Edition                                                                                                    |  |  |  |  |
| 02      | 11. 2006      | <ul> <li>Descriptions of GSIMT are added.</li> <li>'Ping' utility is modified.</li> <li>Setting Web Time-out of 'Admin Config' is added.</li> </ul> |  |  |  |  |

# SAFETY CONCERNS

In order to ensure product safety and proper operation, information followed by the following icons should be carefully read before installing or using the product:

# Symbols

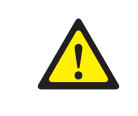

Caution Indication of a general caution.

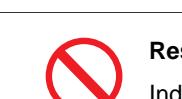

#### Restriction

Indication for prohibiting an action for a product.

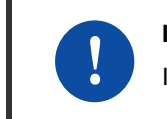

#### Instruction

Indication for commanding a specifically required action.

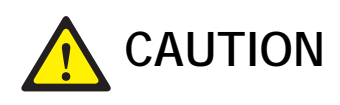

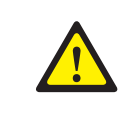

When Changing Network Interface

Note that all IP sessions that are working will be disconnected for a while if a network interface (IP, Gateway, and Subnet Mask) is changed and applied.

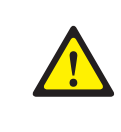

When Using a Web Browser

Use Microsoft Internet Explorer (version 6.0 or higher) as the web browser for the manitenance of the GSIMT/GSIM. Other web browsers are not supported.

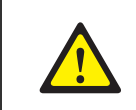

When Changing the DB

If the DB is changed in the OfficeServ 7400 GSIMT/GSIM, then the system will restart.

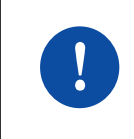

When Using a Private key

The private key is provided with the package. The private key allows accessing SSH from the outside. Thus, only trusted administrator should use the key.

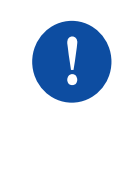

When Deleting Internet Temporary Files

If the GSIMT/GSIM package is upgraded then the Internet temporary files should be deleted. Select the **[Internet Explorer]**  $\rightarrow$  **[Tools]**  $\rightarrow$  **[Internet Options]** menu and then click the **[Delete Cookies]** and the **[Delete Files]** buttons in the **[Internet Temporary Files]** area. If these files are not deleted, the webscreen of the GSIMT/GSIM may not be displayed correctly.

# TABLE OF CONTENTS

| INTRODUCTION                                          | I   |
|-------------------------------------------------------|-----|
| Purpose                                               | I   |
| Document Content and Organization                     | I   |
| Conventions                                           | II  |
| Console Screen Output                                 | II  |
| References                                            | III |
| Revision History                                      |     |
| SAFETY CONCERNS                                       | IV  |
| Symbols                                               | IV  |
| Caution                                               | V   |
|                                                       |     |
| CHAPTER 1. Overview of OfficeServ 7400 GSIMT/GSIM     | 8   |
| Introduction to OfficeServ 7400                       | 8   |
| Introduction to OfficeServ 7400 GSIMT/GSIM            | 9   |
| CHAPTER 2. Installation of OfficeServ 7400 GSIMT/GSIM | 11  |
| Software Installation                                 | 11  |
| Getting Started                                       | 13  |
| CHAPTER 3. USING OS 7400 GSIMT/GSIM                   | 15  |
| Port Menu                                             | 16  |
| PORT                                                  | 17  |
| VLAN                                                  | 21  |
|                                                       |     |

| Interface             | 3 |
|-----------------------|---|
| IP Configuration      | 3 |
| DNS                   | 9 |
| Status40              | ) |
| Utility               | 1 |
| Layer 3 Menu43        | 3 |
| General               | 1 |
| Configuration45       | 5 |
| List                  | 5 |
| Status63              | 3 |
| IPMC                  | 7 |
| General68             | 3 |
| Configuration         | Э |
| Status                | 7 |
| QoS Menu              | Э |
| Ingress Service       | Э |
| Egress Service        | Э |
| Application Menu91    | 1 |
| VoIP Service Menu     | 2 |
| DHCP Server           | 3 |
| DHCP Relay Agent96    | 3 |
| System Menu97         | 7 |
| DB Config             | 3 |
| Admin Config          | 3 |
| Log                   | ) |
| Time Configuration102 | 2 |
| Upgrade104            | 1 |
| Appl Server104        | 4 |
| Reboot                | 5 |
| Management Menu106    | 6 |
| SNMP                  | 7 |
| RMON                  | ) |
| My Info Menu          | 3 |
| ABBREVIATION          | 4 |
| A ~ L                 | 1 |
| N ~ V                 | 5 |

# CHAPTER 1. Overview of OfficeServ 7400 GSIMT/GSIM

This chapter introduces the OfficeServ 7400 system and OfficeServ 7400 GSIMT/GSIM L2/3 Switch.

## Introduction to OfficeServ 7400

The OfficeServ 7400 platform delivers the convergence of voice, data, wired and wireless communications for small and medium sized businesses. This 'office in a box' solution offers TDM voice processing, voice over IP integration, wireless communications, voice mail, computer telephony integration, data router and switching functions, all in one powerful platform.

With the GSIMT/GSIM, GPLIMT/GPLIM, and GSIMT/GSIM Data Modules, the OfficeServ 7400 provides network functions such as a gigabit switching, Power Over Ethernet, high speed data routing, and network security in a single converged solution.

This document describes the data and routing capabilities of the OfficeServ 7400 GSIMT/GSIM L2/3 Switch.

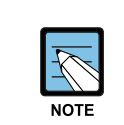

#### Structure of OfficeServ 7400

For the information on the structure, features, or specifications of the OfficeServ 7400, refer to the 'OfficeServ 7400 General Description'.

# Introduction to OfficeServ 7400 GSIMT/GSIM

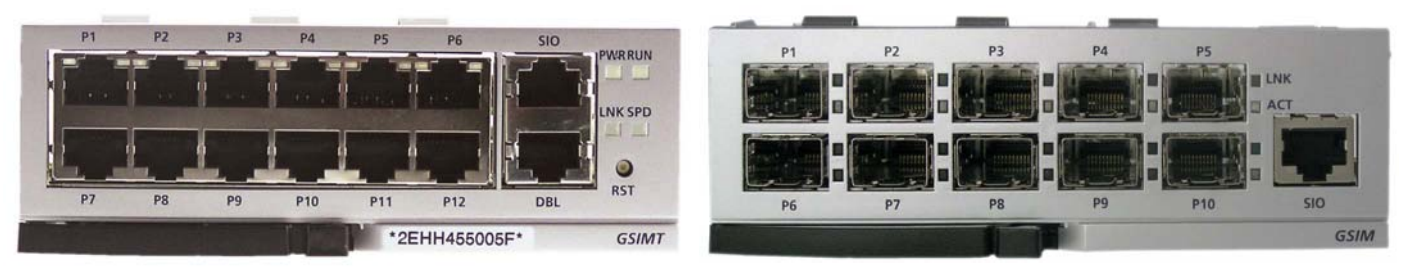

GSIMT Module

GSIM Module

The OfficeServ 7400 GSIMT/GSIM L2/3 Switch provides the following functionality.

#### **Switch Functions**

- L2/L3 Switch Function
- Jumbo Packet(9216 Bytes) Support
- Managed Switch functions
- Learning Bridge function using Spanning-Tree algorithm
- Layer 2 Frame Priority function (802.1p)
- 802.3x Layer 2 Flow Control
- Packet Mirroring function
- Virtual VLAN(VLAN) function(on the basis of ports, 802.1Q tag)
- VLAN Classification(MAC Based/IP Based/Protocol Based) Function
- Ingress Filtering function for 802.1q VLAN Security
- Dynamic VLAN Management function via GARP VLAN Registration Protocol(GVRP) function
- IP Multicasting Relay support(IGMP Snooping function)
- Load Sharing function for Link Aggregation Control Protocol(LACP)/Port Trunking
- GPLIMT: Twelve 10/100/1000 Base-TX ports (RJ-45)
- GPLIM: Ten 1000 Base-SX/LX/TX ports (SFP Cage)

#### **Router Functions**

- Path management and queuing function of data packets for external WAN and internal LAN
- Static and dynamic routing functions
  - Support of Routing Information Protocol version1(RIPv1), RIPv2, Open Shortest Path First version2 (OSPFv2),and Border Gateway Protocol4 (BGP4) routing protocol
- Dynamic Host Configuration Protocol (DHCP) function in Ethernet WAN interface

- Support of IP Multicasting
  - Support of Internet Group Management Protocol version1 (IGMPv1) and IGMPv2 protocol
  - Support of Distance Vector Multicast Routing Protocol(DVMRP) and Protocol
     Independent Multicast-Sparse Mode (PIM-SM) Multicast Route Protocol

#### **Data Network Application Functions**

- DHCP Server function
  - Auto-set of network environment for IP equipment in another function block of the OfficeServ 7400 system
- DHCP Relay function
  - Connection of IP equipment in another function block of the OfficeServ 7400 system to an external DHCP server to enable to automatically set network environment.

#### **QoS Functions**

- Priority process for layer 2 frame under 802.1p standard(Switch function)
- Priority queuing process for layer 3 packets and priority queuing for a specified IP.
- Priority queuing process for layer 4 packets and priority for Real-time Transport Protocol(RTP) packets(UDP/TCP port)

#### **Management Functions**

- Configuration and verification functions for the operations of GSIMT/GSIM functional block via a browser
- Configuration and verification functions for the operations of GSIMT/GSIM functional block via the Simple Network Management Protocol(SNMP)
- 4-Real-time Monitoring(4RMON) function
- System monitoring and management via the system log function
- System synchronization function via Network Time Protocol(NTP)
- Program Upgrade
  - Program upgrade via TFTP
  - Program upgrade via HTTP
  - Program upgrade via Local manager's PC

# CHAPTER 2. Installation of OfficeServ 7400 GSIMT/GSIM

This chapter describes the installation and the login procedure for OfficeServ 7400 GSIMT/GSIM.

# **Software Installation**

OfficeServ 7400 software is installed on GWIM board. The software package is composed of items described below:

| Package            | File                                                                     | Description                                      |
|--------------------|--------------------------------------------------------------------------|--------------------------------------------------|
| Bootrom<br>Package | GSIMT/GSIM-bootldr.img-<br>vx.xx<br>GSIMT/GSIM-bootldr.img-<br>vx.xx.sum | Boot ROM program                                 |
| Main Package       | GSIMT/GSIM-pkg-<br>vx.xx.tar.gz                                          | Upgrade package for HTTP                         |
|                    | GSIMT/GSIM-osimg-vx.xx                                                   | 'os' partition upgrade package for TFTP          |
|                    | GSIMT/GSIM-firmware.img-<br>vx.xx                                        | 'Firmware' partition upgrade package for TFTP    |
|                    | GSIMT/GSIM-configdb.img-<br>vx.xx                                        | 'configdb' partition upgrade<br>package for TFTP |
|                    | GSIMT/GSIM-logdb.img-<br>vx.xx                                           | 'logdb' partition upgrade package<br>for TFTP    |
|                    | GSIMT/GSIM-flash1.img-<br>vx.xx<br>GSIMT/GSIM-flash1.img-<br>vx.xx.sum   | Fusing file for the first flash memory           |
|                    | GSIMT/GSIM-flash2.img-<br>vx.xx<br>GSIMT/GSIM-flash2.img-<br>vx.xx.sum   | Fusing file for the second flash memory          |

#### **GSIMT/GSIM** Installation

- **1.** Insert the GSIMT/GSIM into an open slot in the OfficeServ 7400 cabinet (excluding slots 0 or 3 which are reserved for the MP40 and LP40 cards).
- 2. Connect a PC to any port P1-P12 of the GSIMT/GSIM module with either a straight or cross over cable. Installers will need to configure the TCP/IP settings of the PC to be on the same subnet as the defaultManagement IP address of the GSIMT/GSIM shown in step 3.
- *3.* Using Internet Explorer 6.0 or higher navigate to the default Management IP address of the GSIMT/GSIM (https://10.0.3.1).

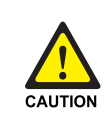

#### Caution when using a Web Browser

The version of Internet Explorer should be 6.0 or higher when logging in and performing maintenance on the GSIMT/GSIM. Other web browsers are not supported.

# **Getting Started**

**1.** Start Internet Explorer and enter the Management IP address of the GSIMT/GSIM into the address bar (https://10.0.3.1). The Security Alert window shown below will appear. Click on the Yes button to proceed:

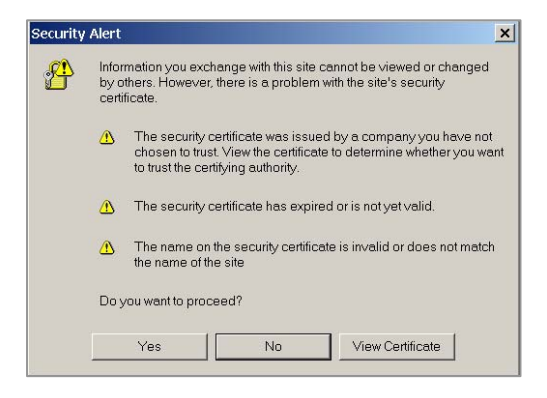

2. A Security Information window will now open. Click on the Yes button to proceed.

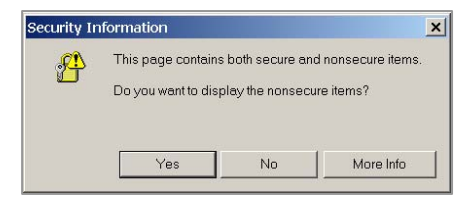

**3.** The Administrator will now be prompted for a Login ID and Password.

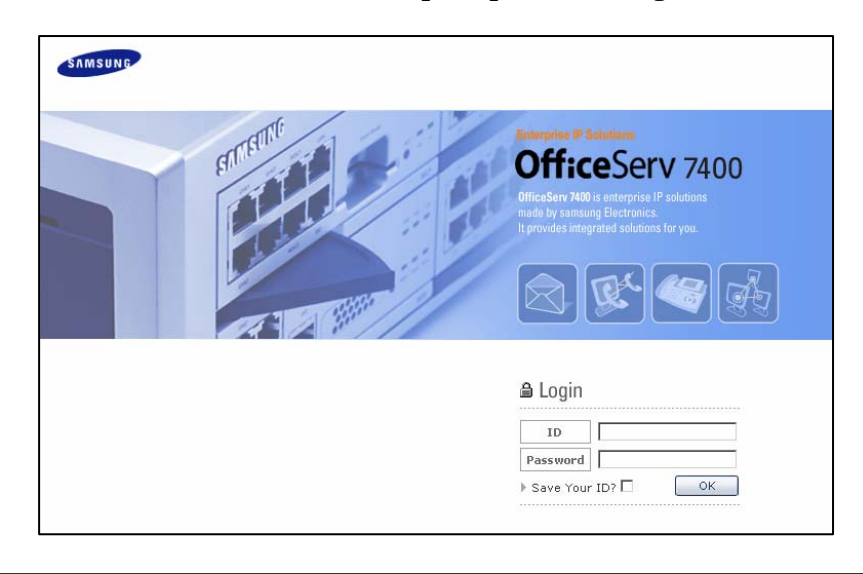

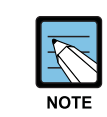

The Login ID is "admin" and the default password is "root".

**4.** Log into the GSIMT/GSIM using the administrator ID and password and then click on the OK button. The following Security Information window will appear again. Click on the Yes button to proceed.

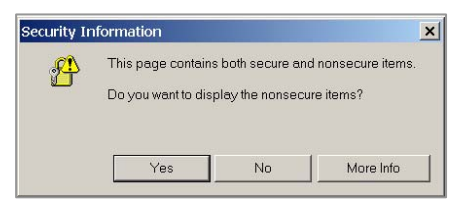

**5.** The GSIMT/GSIM menus are displayed in the upper part of the screen. Select each menu to display its submenus on the left section of the screen. For more detailed information for each menu, refer to 'Chapter 3. Using OfficeServ 7400 GSIMT/GSIM' of this document

| Port       Layer2       Interface       Layer2       IPPCL Qolg       Application   System   Management         Port       Port       Port Configuration       Port Configuration       Interface       Interface       Interface         Port       Port Configuration       Port Configuration       Interface       Interface       Interface       Interface         Port       Port       Configuration       Port       File       Interface       Interface       Interface         Configuration       Statistics       Port       File       Port       Interface       Interface       Interface         Configuration       Statistics       Port3       IF       Auto<       Interface       Interface       Interface         Port4       IF       Port4       IF       Auto<       Interface       Interface       Interface         Port5       IF       Auto       Interface       Interface       Interface       Interface         Port4       IF       Port5       IF       Auto       Interface       Interface       Interface         Port5       IF       Auto       Interface       Interface       Interface       Interface         Port5       IF       Auto       In                                                                                                    | 1               |        |       |            |              | GSI   | м    |          |              |        |       |                                          |  |
|----------------------------------------------------------------------------------------------------|-----------------|--------|-------|------------|--------------|-------|------|----------|--------------|--------|-------|------------------------------------------|--|
| Port         Port Config.         Braid Sides         Mirror Config.         Prort of doils.         Prort of doils.         Prort of doils.         Portaine         Status         Portaine         Status         Portaine         Portaine <th>S Administrator</th> <th>Port  </th> <th>Layer</th> <th>2   Interf</th> <th>ace   Layer3</th> <th>  IPMC  </th> <th>QoS  </th> <th>Applicat</th> <th>ion   System  </th> <th>Manag</th> <th>ement</th> <th></th> <th></th>                                                                                                    | S Administrator | Port   | Layer | 2   Interf | ace   Layer3 | IPMC  | QoS  | Applicat | ion   System | Manag  | ement |                                          |  |
| Bert  Port Configuration  Port TGD Active Acta Pumb Flave Ciri Storm Ciri(pps)  Acta DLF  Acta Configuration  Port - F Acto C C C C C C C C C C C C C C C C C C C                                                                                                    | Port            |        |       |            |              |       |      |          |              |        |       |                                          |  |
| Port Config.         Batistics         Mirror Config.         Percent Config.         Parta Config.         Parta Config.         P                                                                                                    | E Port          | Port   | Con   | figura     | ation        |       |      |          |              |        |       |                                          |  |
| Statistics     Port     ColD     Active     regatistion     Jumbel     TX     PX     Beast     Meast     DLF       Perror Config.     Perror Config.     Perror Con | Port Config.    |        | -     |            | Auto         |       | Flov | Ctrl     | Storm        | Ctrl(p | ps)   |                                          |  |
| Miror Config.<br>Pervarding Table<br>Parta - P Parta - P Auto x                                                                                                    | Statistics      | Port   | TGID  | Active.    | Negotiation  | Jamba | TX   | RX       | Beast        | Meast  | DLF   |                                          |  |
| Portal -     P     Auto     C     C     P     Auto     C     C     C       Cardiguration     Port2     -     P     Auto     C     C     C     C       Status     Port4     -     P     Auto     C     C     C     C       Port4     -     P     Auto     C     C     C     C       Port5     -     F     Auto     C     C     C       Port6     -     F     Auto     C     C     C       Port6     -     F     Auto     C     C     C       Port6     -     F     Auto     C     C     C       Port6     -     F     Auto     C     C     C       Port6     -     F     Auto     C     C     C       Port7     -     F     Auto     C     C     C       Port9     -     F     Auto     C     C     C       Port10     -     F     Auto     C     C     C                                                                                                    | Mirror Config.  | ALL    | 100   | E          | -            | Г     | Г    | Г        |              |        |       |                                          |  |
| Configuration<br>Status Port2 - F Auto - F F Auto - F F F F F F F F F F F F F F F F F F                                                                                                    |                 | Port1  |       | 9          | Auto •       | Г     | Г    | Г        |              |        |       |                                          |  |
| Status Port3 - F Auto x F F F F F F F F F F F F F F F F F F F                                                                                                    | Configuration   | Port2  |       | 9          | Auto .       |       | Г    | Г        |              |        |       |                                          |  |
| Port4 - FF Auto x F F F C C F<br>Port5 - FF Auto x F F F C C F<br>Port5 - FF Auto x F F F C C F<br>Port2 - FF Auto x F F F C C F<br>Port3 - FF Auto x F F F C C F<br>Port10 - FF Auto x F F F C C F                                                                                                    | Status          | Port3  |       | 9          | Auto 🝷       | E     | Г    | Г        |              |        |       |                                          |  |
| Port5 - P Auto P F F F F F F F F F F F F F F F F F F                                                                                                    |                 | Port4  |       | 9          | Auto •       | -     | Г    | Г        |              | _      |       |                                          |  |
| Porto - FF Auto I F F F F F F F F F F F F F F F F F F                                                                                                    |                 | Port5  |       | V          | Auto •       | Г     | Г    | Г        |              | _      |       |                                          |  |
| Port2 - P Auto x F F F F<br>Port3 - P Auto x F F F F<br>Port9 - P Auto x F F F F<br>Port10 - P Auto x F F F F<br>OK Reset                                                                                                    |                 | Portő  |       | 되          | Auto •       | Г     | Г    | Г        |              | -      |       |                                          |  |
| Port3 - F Auto F F F F                                                                                                    |                 | Port7  |       | 9          | Auto •       | Г     | Г    | Г        |              | -      |       | e la la la la la la la la la la la la la |  |
| Port9 - P Auto X C C Port10 - P Auto C Reset                                                                                                    |                 | Port8  |       | F          | Auto •       | Г     | Г    | Г        |              |        |       |                                          |  |
| Port10 - F Auto E C CK Peset                                                                                                    |                 | Port9  |       | 9          | Auto 💌       | Г     | Г    | Г        |              |        |       |                                          |  |
| OK Peset                                                                                                    |                 | Port10 |       | R          | Auto •       | Г     | Г    | Г        |              |        |       |                                          |  |
|                                                                                                    |                 |        |       |            | (            | OK    | Res  | et       |              |        |       |                                          |  |

**6.** Click the **[Logout]** button on the upper section of the screen to close the connection to the GSIMT/GSIM system.

# CHAPTER 3. USING OS 7400 GSIMT/GSIM

This chapter describes how to use the menus of OfficeServ 7400 GSIMT/GSIM.

| Port              | Layer2           | Interface        | Layer3          | ІРМС            |
|-------------------|------------------|------------------|-----------------|-----------------|
| 🗆 Port            | E RSTP           | IP Configuration | 🗆 General       | 🗆 General       |
| Port Config.      | Configuration    | DNS              | Routes          | Mroutes         |
| Statistics        | Status           | Status           | Management      | Management      |
| Mirror Config.    | Port Aggregation | 🗆 Utility        | 🗆 Configuration | 🗆 Configuration |
| Forward Table     | Configuration    | Pina             | Static          | IGMP            |
| I VLAN            | Status           |                  | RIP             | DVMRP           |
| Configuration     | 🗆 G¥RP           |                  | RIP Interface   | DVMRP Intf      |
| Status            | Configuration    |                  | OSPF            | PIM-SM          |
|                   | Status           |                  | OSPF Interface  | PIM-SM Intf     |
|                   | IGMP Snooping    |                  | BGP             | 🖻 Status        |
|                   | Time Interval    |                  | 🗆 List          | IGMP Groups     |
|                   | Function         |                  | Access List     | DVMRP           |
|                   | Multicast Filter |                  | Prefix List     | PIM-SM          |
|                   | Forwarding Table |                  | Ac Path List    |                 |
|                   | Management       |                  | Community List  |                 |
|                   | Authentication   |                  | Kev Chain       |                 |
|                   | Configuration    |                  | 🗆 Status        |                 |
|                   | Management       |                  | RIP             |                 |
|                   |                  |                  | OSPF            |                 |
|                   |                  |                  | BGP             |                 |
| 0-0               | Application      |                  |                 |                 |
| QoS               | Application      | System           | Management      |                 |
| 🗆 Ingress Service | VoIP Service     | DB Config        | SNMP            |                 |
| 🕨 Class Map       | Management       | Admin Config     | Configuration   |                 |
| Policy Map        | VoIP DB          | 🖻 Log            | Status          |                 |
| Service Map       | DHCP Server      | Configuration    | Management      |                 |
| Egress Service    | Configuration    | Report           | E RMON          |                 |
| Schedule mode     | Management       | Download         | Configuration   |                 |
| CoS mapping       | Lease Info       | 🗆 Time Config    | Status          |                 |
|                   | DHCP Relay Agent | NTP Config       | Management      |                 |
|                   | Configuration    | Manual Config    |                 |                 |
|                   | Management       | Timezone         |                 |                 |
|                   |                  | Upgrade          |                 |                 |
|                   |                  | Appl Server      |                 |                 |
|                   |                  | Reboot           |                 |                 |
|                   |                  |                  |                 |                 |

# **Port Menu**

The **[Port]** menu is used by the administrator to configure the individual switch port settings such as speed, duplex, and flow control, and to configure VLANs. Select the **[Port]** menu and the submenus will be displayed in the upper left side of the window as follows:

| Port           |
|----------------|
| 🗆 Port         |
| Port Config.   |
| Statistics     |
| Mirror Config. |
| Forward Table  |
| E VLAN         |
| Configuration  |
| Status         |

#### Port Menu Description

| Menu | Sub-menu       | Description                                                                          |
|------|----------------|--------------------------------------------------------------------------------------|
| Port | Port Config.   | Used to set and display general port configurations                                  |
|      | Statistics     | Used to display the statistic information of each port.                              |
|      | Mirror Config. | Used to set and display the information on the port mirroring configuration.         |
|      | Forward Table  | Used to set MAC Age-out Time and to display the MAC Table information for each port. |
| VLAN | Configuration  | Used to set the VLAN configuration.                                                  |
|      | Status         | Used to display the information configured in [VLAN] → [Configuration] submenu.      |

# PORT

The **[Port]**  $\rightarrow$  **[Port]** submenu is used to set the functionality of the switch ports, to retrieve configuration information on the switch ports, to set up port mirroring, and to adjust the MAC Age-out Timer.

#### Port Config.

The [Port]  $\rightarrow$  [Port]  $\rightarrow$  [Port Config.] submenu is used to set the configuration of the switch ports in the GSIMT/GSIM. Once a field is modified click the OK to save the changes.

| Port   | TGID | Active   | Auto<br>Negotiatio | Jumbo | Flow<br>TX | Ctrl<br>RX | Sto<br>Bcast | rm Ctrl(pp<br>Mcast | os)<br>DLF |
|--------|------|----------|--------------------|-------|------------|------------|--------------|---------------------|------------|
| ALL    | -    |          | *                  |       |            |            |              |                     |            |
| Port1  | -    |          | Auto 💌             |       |            |            |              |                     |            |
| Port2  | -    |          | Auto 💌             |       |            |            |              |                     |            |
| Port3  | -    |          | Auto 💌             |       |            |            |              |                     |            |
| Port4  | -    |          | Auto 💌             |       |            |            |              |                     |            |
| *Port5 | 1    | <b>V</b> | Auto 😒             |       |            |            |              |                     |            |
| *Port6 | 1    | 1        | Auto 🕑             |       |            |            |              |                     |            |
| Port7  | -    |          | Auto 💌             |       |            |            |              |                     |            |
| Port8  | -    |          | Auto 💌             |       |            |            |              |                     |            |
| Port9  | -    |          | Auto 💌             |       |            |            |              |                     |            |
| Port10 | -    |          | Auto 💌             |       |            |            |              |                     |            |
| Sa1    | -    |          | Auto 💌             |       |            |            |              |                     |            |

#### **Port Configuration**

#### Port Configuration Parameter Description

| Parameter           | Description                                                                                                    |
|---------------------|----------------------------------------------------------------------------------------------------|
| Port                | Used to displays the port to be configured. If a port name begins with '*', it indicates that the port is a Trunk/LACP member port. The contents such as 'Sa*' or 'Po*'(TGID is included in *) that are set in the Trunk/LACP Interface are identically set in all member ports, and cannot be set in each member port directly. |
| ALL                 | Used to apply the same configuration to all ports.                                                                                                    |
| TGID                | Used to display the TGID f the port is a member of a Trunk/LACP.                                                                                                    |
| Active              | Used to sets whether to make the port active or not                                                                                                    |
| Auto<br>Negotiation | Specifies Auto Negotiation. [Auto] activates Auto Negotiation and [Forced] inactivates Auto Negotiation.                                                                                                    |
| Jumbo               | Used for activation/inactivation of Jumbo Frame setup.<br>The activated port allows the forwarding for the frame up to<br>9,216 Bytes.                                                                                                    |

| Parameter  | Description                                                                                                    |
|------------|----------------------------------------------------------------------------------------------------|
| Flow Ctrl  | Used to set whether to perform the Flow Control, and is divided into Tx and Rx.                                                                   |
| Storm Ctrl | Used to set whether to perform the Storm Control, and is divided into Bcast (Broadcast), Mcast (Multicast), and DLF (Destination Lookup Failure). |

#### **Statistics**

The administrator can retrieve the link status and statistics for each port on the GSIMT/GSIM switch using the [Port]  $\rightarrow$  [Port]  $\rightarrow$  > [Statistics] submenu. In order to reset the statistics click the Reset button.

#### Statistics

| Port   | Link | Input<br>Packets | Input<br>Dropped | Input<br>Errors | Output<br>Packets | Output<br>Dropped | Output<br>Errors | Collisions |
|--------|------|------------------|------------------|-----------------|-------------------|-------------------|------------------|------------|
| Port1  | Off  | 0                | 0                | 0               | З                 | 0                 | 0                | 0          |
| Port2  | Off  | 0                | 0                | 0               | 3                 | 0                 | 0                | 0          |
| Port3  | Off  | 0                | 0                | 0               | 3                 | 0                 | 0                | 0          |
| Port4  | Off  | 0                | 0                | 0               | 3                 | 0                 | 0                | 0          |
| Port5  | Off  | 0                | 0                | 0               | З                 | 0                 | 0                | 0          |
| Port6  | Off  | 1990             | 1456             | 0               | 602               | 0                 | 0                | 0          |
| Port7  | Off  | 783              | 27               | 0               | 884               | 0                 | 0                | 0          |
| Port8  | Off  | 0                | 0                | 0               | З                 | 0                 | 0                | 0          |
| Port9  | On   | 1114             | 553              | 0               | 617               | 0                 | 0                | 0          |
| Port10 | Off  | 0                | 0                | 0               | З                 | 0                 | 0                | 0          |
|        |      |                  |                  |                 |                   |                   |                  |            |

Refresh Reset

#### **Port Statistics Field Description**

| Field          | Description                                               |  |  |  |
|----------------|-----------------------------------------------------------|--|--|--|
| Port           | Used to display the port number.                          |  |  |  |
| Link           | Used to display the status of link (up/down).             |  |  |  |
| Input Packets  | Used to display the number of the Input Packets.          |  |  |  |
| Input Dropped  | Used to display the current Input Dropped Packet numbers. |  |  |  |
| Input Errors   | Used to display the number of the Input Errors.           |  |  |  |
| Output Packets | Used to display the number of the Output Packets.         |  |  |  |
| Output Dropped | Used to display the output packets dropped.               |  |  |  |
| Output Errors  | Used to display the number Output Errors.                 |  |  |  |
| Collisions     | Used to display the number of Collisions.                 |  |  |  |

#### Mirror Config.

The administrator can set up the port mirroring feature using the [Port]  $\rightarrow$  [Port]  $\rightarrow$  [Mirror **Config]** submenu. Once a change is made click the OK button to save the configuration.

Only one "Monitoring Port" can be set up for the Port Mirroring function at a given time, and the "Monotored Port" and the "Monitoring Port" cannot be the same. Ingress for the packets received (Rx) and Egress for the packets transmitted (Tx) in the corresponding port can be monitored in the Mirror-To Port. Both configurations contain Rx and Tx.

#### **Mirroring Configuration**

| Port Mirroring Configuration |                                                                      |  |  |  |
|------------------------------|----------------------------------------------------------------------|--|--|--|
| Monitoring Port              | Port 1 💌                                                             |  |  |  |
| Monitored Port               | 1 2 3 4 5 6 7 8 9 10 11 12<br>N• B• N• N• N• N• N• N• N• N• N• N• N• |  |  |  |
| Option                       | (N: None, B: Both, I: Ingress, E: Egress)                            |  |  |  |
|                              | OK                                                                   |  |  |  |

#### **Mirror Config Parameter Description**

| Parameter       | Description                                                                 |  |  |  |
|-----------------|-----------------------------------------------------------------------------|--|--|--|
| Monitoring Port | Used to set the Monitoring Port.                                            |  |  |  |
| Monitored Port  | Used to select the port and monitoring type for each port being monitored . |  |  |  |
| Option          | Used to describe each Monitoring Port option.                               |  |  |  |

#### **Forward Table**

The [Port]  $\rightarrow$  [Port]  $\rightarrow$  [Forward Table] submenu is used to set the MAC Age-out time and to view the learned MAC address of each port. Press the Refresh button to update the displayed information.

The Age-out Time Configuration parameter is used to set the duration of time that a MAC address remains in the MAC address table. The default value is 300 seconds. If the Port connection is released or disconnected then the MAC address is deleted immediately.

#### **Age-out Time Configuration**

| Age-out Time                  | Configuration |
|-------------------------------|---------------|
| MAC Age-out Time (10-1000000) | 300 sec       |
| Save                          | Default       |

The Forward Table window displays the MAC address information discovered for each port.

#### **Forward Table**

| Port  | Vlan | MAC            | МАС Туре | Learn Type |  |
|-------|------|----------------|----------|------------|--|
| Port6 | 1    | 0000.f04d.0b06 | Unicast  | Static     |  |
| Port9 | 1    | 0000.f0a1.23a7 | Unicast  | Dynamic    |  |
| Port9 | 1    | 0013.2032.0994 | Unicast  | Dynamic    |  |
| Port9 | 1    | 0009.7400.1003 | Unicast  | Dynamic    |  |
| Port9 | 1    | 000c.f1cf.e604 | Unicast  | Dynamic    |  |
| Port9 | 1    | 0013.801e.2a80 | Unicast  | Dynamic    |  |
| Port9 | 1    | 0000.f0da.debb | Unicast  | Dynamic    |  |
| Port9 | 1    | 0007.e9ef.b4fd | Unicast  | Dynamic    |  |
| Port9 | 1    | 0001.02fd.4684 | Unicast  | Dynamic    |  |
| Port9 | 1    | 0002.3f6b.bc43 | Unicast  | Dynamic    |  |
| Port9 | 1    | a000.ff00.072a | Unicast  | Dynamic    |  |

Reset

#### Forward Table Field Description

| Field      | Description                                           |  |  |  |
|------------|-------------------------------------------------------|--|--|--|
| Port       | Used to display the port number.                      |  |  |  |
| VLAN       | Used to display the VLAN assignment for the port.     |  |  |  |
| MAC        | Used to display the learned MAC Address.              |  |  |  |
| МАС Туре   | Used to display the MAC type.                         |  |  |  |
| Learn Type | n Type Used to display the Learn Type of MAC address. |  |  |  |

# VLAN

VLANs are used to divide a network into smaller networks to reduce the traffic and for security purposes. The [Port]  $\rightarrow$  [VLAN] submenu is used to configure and view VLANS, Port VIDs, and VLAN Classifications.

#### Configuration

Using the **[Port]**  $\rightarrow$  **[VLAN]**  $\rightarrow$  **[Configuration]** submenu the administrator can configure the VLAN features.

| Port Setur | þ |
|------------|---|
|------------|---|

| Port ID | PVID | Ingress-filter | Frame-type   |
|---------|------|----------------|--------------|
| 1 -     | 1 🔹  | Disable 💌      | All-Packet 💌 |
|         | (    | Save Reset     |              |

The Port Setup fields are used to configure the VLAN ID for each port and the Ingress Filter for VLAN Security. The type of packets coming from the port can be limited via the Frame-Type. If the port is configured as Tagged-Packet and an Untagged-packet enters the port then the packet is discarded.

#### **Port Setup Parameter Description**

| Categories     | Description                                                                                                  |  |  |  |
|----------------|----------------------------------------------------------------------------------------------------|--|--|--|
| Port ID        | Used to select the port to be configured.                                                                    |  |  |  |
| PVID           | Used to specify the default VLAN IN of a port.<br>The ID can be selected from the currently configured VLAN. |  |  |  |
| Ingress-Filter | ilter Used to set the use of Ingress Filtering (Enable/Disable).                                             |  |  |  |
| Frame Type     | Used to set the Ingress Packet. (All-Packet/Tagged-Packet).                                                  |  |  |  |

The VLAN Create field is used to create a VLAN ID. Once a new VLAN-ID is entered click the Save button.

#### VLAN Create

|         | VLAN Create |  |
|---------|-------------|--|
| VLAN-ID | (2 - 4094)  |  |
|         | Save Reset  |  |

The VLAN Edit fields are used to add or delete members to/from the created VLANs. If a port is defined as Egress-Tagged then the packet sent out through that port is sent out as a Tagged-Packet. To delete a VLAN select the VLAN-ID using the pull down menu and then click the Delete button.

#### VLAN Edit

| Parameter     | Argument |        |               |        |        |        |        |        |        |    |
|---------------|----------|--------|---------------|--------|--------|--------|--------|--------|--------|----|
| VLAN-ID       | 100 -    |        |               |        |        |        |        |        |        |    |
| VLAN Name     | VLAN     | 10100  |               |        |        |        |        |        |        |    |
| VLAN Member   | 1<br>🔽   | 2<br>🔽 | 3<br>🔽        | 4<br>🔽 | 5<br>□ | 6<br>□ | 7<br>□ | 8<br>□ | 9<br>□ | 10 |
| Egress-Tagged | 1        | 2<br>□ | 3<br><b>1</b> | 4<br>□ | 5<br>□ | 6<br>□ | 7<br>□ | 8      | 9<br>□ | 10 |
|               | Save     |        | Delet         | e      |        |        |        |        |        |    |

If a port is set as a trunk port (Static Trunk via the **[Layer2]**  $\rightarrow$  **[Port Aggregation]** submenu) then that port is hidden and the trunk device is displayed (ie sa1, sa2 etc for static and Po1, Po2, etc. for LACP). The member port of each group should have the same VLAN characteristics. Therefore, the ports with the different VLAN characteristics cannot be involved in a trunk group.

#### **VLAN Edit Parameter Description**

| Parameter     | Description                                                       |  |  |  |
|---------------|-------------------------------------------------------------------|--|--|--|
| VLAN-ID       | Used to select the VLAN-ID to be configured.                      |  |  |  |
| VLAN Name     | Ised to enter a name to VLAN.                                     |  |  |  |
| VLAN Member   | Used to assign members to a VLAN.                                 |  |  |  |
| Egress-Tagged | Used to select the type of Egress packet (as Tagged or Untagged). |  |  |  |

Using the **[Port]**  $\rightarrow$  **[VLAN]**  $\rightarrow$  **<Classification>** fields the administrator can define the VLAN Classification Rules. If overlapped data exists among MAC-Based, IP-Based and Protocol-Based configurations then the MAC-based configuration has the highest priority. If the MAC-based configuration does not exist then the IP-based configuration has the next highest priority. The protocol-based configuration has the lowest priority.

#### **VLAN Classification**

| Parameter           | Argument |
|---------------------|----------|
| Classification Mode | MAC      |
| VLAN ID             | 1 -      |
| Group ID            | (1-1024) |
| Classification Rule |          |
| r                   |          |

#### **VLAN Configuration Parameter Description**

| Parameter Description      |                                                        |
|----------------------------|--------------------------------------------------------|
| <b>Classification Mode</b> | Used to set the Classification Mode for a VLAN         |
| Classification Rule        | Used to enter the MAC address, IP Address, or Protocol |

| Parameter | Description                                               |
|-----------|-----------------------------------------------------------|
| Group ID  | Used to enter a Group ID Valid groups numbers are 1~1024. |
| VLAN ID   | Used to set the VLAN ID.                                  |

#### MAC based VLAN

If MAC is selected as the classification mode then the VLAN Configuration window is displayed as follows. This window is used for the configuration of VLAN in accordance with the source MAC address of the Untagged packet arriving to the port.

#### **VLAN Classification**

| Parameter           | Argument                    |
|---------------------|-----------------------------|
| Classification Mode | MAC                         |
| VLAN ID             | 2 •                         |
| Group ID            | 1 (1-1024)                  |
| Classification Rule | 00 : Of : 00 : 12 : 00 : 11 |
| (                   | Save m Reset                |

#### **IP Based VLAN**

IF IP-Subnet is selected as the classification mode then the VLAN Configuration window is displayed as follows. This window is used to configure VLAN depending on the IP subnet of the Untagged packet coming in the port.

#### **VLAN Classification**

| Parameter           | Argument               |
|---------------------|------------------------|
| Classification Mode | IP-Subnet -            |
| VLAN ID             | 2 💌                    |
| Group ID            | 1025 (1025-1153)       |
| Classification Rule | 192 . 168 . 0 . 0 / 24 |
|                     | Save n Reset           |

#### **Protocol Based VLAN**

If Protocol is selected as the classification mode then the following VLAN configuration window is displayed as follows. This window is used to configure VLAN depending on the protocol type of the Untagged packet coming into the corresponding port. In the Classification Rule a protocol can be selected and a user can enter the protocol number as hexadecimal value. If the port is set as the trunk group then the same setting is to be made in all member ports of the trunk group.

#### **VLAN Classification**

| Parameter           | Argument                     |
|---------------------|------------------------------|
| Classification Mode | Protocol                     |
| VLAN ID             | 2 •                          |
| Group ID            | 1154 (1154-1314)             |
| Classification Rule | IP (Hex)                     |
| Port Num            | port1 💌 (Only Protocol VLAN) |
|                     |                              |

#### Status

Using the [Port]  $\rightarrow$  [VLAN]  $\rightarrow$  [Status] submenu the administrator can view the configured VLAN information.

#### **VLAN Information**

| Port ID | PVID | Ingress-filter | Frame-type |
|---------|------|----------------|------------|
| Port1   | 100  | Disable        | All-Packet |
| Port2   | 100  | Disable        | All-Packet |
| Port3   | 100  | Disable        | All-Packet |
| Port4   | 100  | Disable        | All-Packet |
| Port5   | 1    | Disable        | All-Packet |
| Port6   | 1    | Disable        | All-Packet |
| Port7   | 200  | Disable        | All-Packet |
| Port8   | 200  | Disable        | All-Packet |
| Port9   | 200  | Disable        | All-Packet |
| Port10  | 200  | Disable        | All-Packet |

#### **VLAN Information**

| ID  |          |               | VL/          | AN In  | form    | ation         |        |         |         |               |               |         |
|-----|----------|---------------|--------------|--------|---------|---------------|--------|---------|---------|---------------|---------------|---------|
| 1   | default  | Member Ports  | 1<br>Г       | 2<br>Г | з<br>Г  | 4<br><b>□</b> | 5      | 6<br>17 | 7<br>Г  | 8<br><b>Г</b> | 9<br><b>Г</b> | 10<br>Г |
|     |          | Egress Tagged | Γ            | Γ      | Γ       |               |        |         | Γ       |               | Γ             | Γ       |
| 100 | VLAN0100 | Member Ports  | 1<br>🔽       | 2<br>🔽 | 3<br>17 | 4<br>√        | 5<br>Γ | 6<br>Г  | 7<br>Г  | 8<br>Г        | 9<br>Г        | 10<br>Г |
|     |          | Egress Tagged | $\checkmark$ | V      | Γ       | Γ             | Γ      | Γ       | Γ       | Γ             | Γ             | Γ       |
| 200 | VLAN0200 | Member Ports  | 1<br>Г       | 2<br>Г | з<br>Г  | 4<br>Г        | 5<br>F | 6<br>Г  | 7<br>IV | 8<br>V        | 9<br>V        | 10<br>🔽 |
|     |          | Egress Tagged | Г            | Γ      | Γ       |               | Γ      |         | V       | V             | Γ             | Г       |

#### **VLAN Classification Information**

| Group ID | MODE      | ٧ID | Classifier     | Port  |
|----------|-----------|-----|----------------|-------|
| 1        | MAC       | 2   | Of.012.011     |       |
| 1025     | IP-Subnet | 2   | 192.168.0.0/24 |       |
| 1154     | Protocol  | 2   | ip             | sa1   |
| 1155     | Protocol  | 2   | ip             | port1 |
| 1156     | Protocol  | 2   | ip             | port2 |

Deleten Refresh

# Layer2 Menu

The Layer 2 Menu is used to configure the Spanning Tree Protocol, GVRP, IGMP, and port based authentication. Once the **[Layer2]** menu is selected the submenus will be displayed in the upper left side of the window as follows:

| Layer2             |
|--------------------|
| E RSTP             |
| Configuration      |
| Status             |
| Port Aggregation   |
| Configuration      |
| Status             |
| 🗆 GVRP             |
| Configuration      |
| Status             |
| 🗆 IGMP Snooping    |
| Time Interval      |
| Function           |
| Multicast Filter   |
| Forwarding Table   |
| Management         |
| Authentication     |
| Configuration      |
| Management         |
|                    |
| Save Configuration |

#### Layer 2 Menu Description

| Menu             | Submenu             | Description                                                               |  |  |  |
|------------------|---------------------|---------------------------------------------------------------------------|--|--|--|
| RSTP             | Configuration       | Used to set the bridge and port environment used in RSTP.                 |  |  |  |
| _                | Status              | Used to display the RSTP operation status of the switch.                  |  |  |  |
| Port Aggregation | Configuration       | Used to set the Port Aggregation related values                           |  |  |  |
| _                | Status              | Used to display the Port Aggregation values                               |  |  |  |
| GVRP             | Configuration       | Used to set up the GVRP and Dynamic VLAN Creation services.               |  |  |  |
| _                | Status              | Used to display the status of each port where GVRP is set.                |  |  |  |
| IGMP Snooping    | Time Interval       | Used to set the time interval for IGMP Snooping.                          |  |  |  |
|                  | Function            | Used to set the function related with IGMP Snooping.                      |  |  |  |
|                  | Forwarding<br>Table | Used to display the information for the members registered in IGMP Group. |  |  |  |
|                  | Management          | Used to set whether to operate IGMP Snooping.                             |  |  |  |
| Authentication   | Configuration       | Used to set the Authentication service.                                   |  |  |  |
|                  | Management          | Used to start or stop the Authentication service.                         |  |  |  |

# RSTP

#### Configuration

The Spanning Tree Protocol (STP) and Rapid Spanning Tree Protocols (RSTP) provide a loop free topology for any bridged LAN. Use the **[Layer2]**  $\rightarrow$  **[RSTP]**  $\rightarrow$  **[Configuration]** submenu to begin configuring the RSTP and STP settings.

#### **Protocol Status**

| Parameter   | Argument       |
|-------------|----------------|
| RSTP status | Current Enable |

#### **Bridge Parameter**

| Parameter       |          | Argument                |
|-----------------|----------|-------------------------|
| Bridge Priority | 8 💌      | Default : 8 ( 0 - 15 )  |
| Hello Time      | 2 🔹 sec  | Default: 2 (1 - 10)     |
| Max Age Time    | 20 • sec | Default : 20 ( 6 - 40 ) |
| Forward Time    | 15 • sec | Default : 15 ( 4 - 30 ) |

#### **Port Parameter**

| Port Name | Priority | Force Version | Path Cost | Port Fast | Link Type        |
|-----------|----------|---------------|-----------|-----------|------------------|
| Port1     | 8 💌      | RSTP -        | 20000     | Enable 💌  | Shared 💌         |
| Port2     | 8 💌      | RSTP -        | 20000     | Enable 💌  | Shared 💌         |
| Port3     | 8 🔻      | RSTP -        | 20000     | Enable 💌  | Shared 💌         |
| Port4     | 8 💌      | RSTP -        | 20000     | Enable 💌  | Shared 💌         |
| Port5     | 8 💌      | RSTP -        | 20000     | Enable 💌  | Shared 💌         |
| Port6     | 8 🔻      | RSTP -        | 20000     | Enable 💌  | Shared 💌         |
| Port7     | 8 💌      | RSTP -        | 20000     | Enable 💌  | Shared 💌         |
| Port8     | 8 💌      | RSTP -        | 20000     | Enable 💌  | Shared 💌         |
| Port9     | 8 💌      | RSTP -        | 20000     | Enable 💌  | Shared 💌         |
| Port10    | 8 🔻      | RSTP -        | 20000     | Enable 💌  | Shared 💌         |
| Port11    | 8 🔻      | RSTP -        | 200000    | Disable 💌 | Point to Point 💌 |
| Port12    | 8 💌      | RSTP -        | 20000     | Enable 💌  | Shared 💌         |
|           |          | Save          | Reset     |           |                  |

#### **RSTP Protocol Status/Bridge/Port Parameter Description**

| Parameter           | Description                                                                                                    |
|---------------------|----------------------------------------------------------------------------------------------------|
| Protocol Status     | Used to display the current status of the RSTP protocol.                                                                                                    |
| Bridge<br>Parameter | Used to configure the Bridge parameters of the switch that RSTP uses.                                                                                                    |
|                     | <ul> <li>Bridge Priority: Used to set the priority of Bridges.</li> <li>Hello Time: Used to set the transmission cycle of BPDU.</li> <li>Max Age Time: Used to set the Message Age time.</li> <li>Forward Time: Used to set the time that the state of each port</li> </ul> |
|                     | is changed (Discarding-Learning-Forwarding).                                                                                                    |

| Parameter      | Description                                                                                                    |
|----------------|----------------------------------------------------------------------------------------------------|
| Port Parameter | <ul> <li>Priority: Standard to select the port to be blocked when the<br/>switch loop is established.</li> </ul>                                                                                                    |
|                | - Force Version: Communication is progressed via the switch<br>connected to the corresponding port and the BPDU that a<br>user specifies. For '0', STP BPDU is transmitted. For '1',<br>RSTP BPDU is transmitted.                                                                                                    |
|                | - <b>Path Cost</b> : Used to set and display the path cost according to the bandwidth when the connection with the opponent is established.                                                                                                    |
|                | <ul> <li>Port Fast: If the port is enabled for Port Fast then the port<br/>becomes an Edge port and quickly goes into a forwarding<br/>state. If this function is activated then the MAC address<br/>learned in the corresponding port is not canceled even when<br/>all topologies of Bridges are changed.(If STP is used then the<br/>Port Fast function should be disabled.)</li> </ul> |
|                | - Link Type: Used to set and display the type of the link connected to the opponent. The link is connected as point-to-point in RSTP.                                                                                                    |

#### Status

The [Layer2]  $\rightarrow$  [RSTP]  $\rightarrow$  [Status] submenu is used to display the status of the switch RSTP operation.

#### **Bridge Information**

| Parameter                    | Argument                |
|------------------------------|-------------------------|
| Protocol Status              | Enabled                 |
| Designated Bridge Identifier | 8000000f0000100         |
| Root Bridge Identifier       | 8000000f0000100         |
| Root Path Cost               | 0                       |
| Root Port                    | 0                       |
| Last Topology changed        | Thu Jan 1 09:00:00 1970 |
|                              |                         |

#### **Port Information**

| Port Name | Port ID | Path Cost | Port Role  | Port State | Designated Root                         |
|-----------|---------|-----------|------------|------------|-----------------------------------------|
| Port1     | 0x8003  | 20000     | Disabled   | Discarding | 00000000f0000100                        |
| Port2     | 0x8004  | 20000     | Disabled   | Discarding | 000000000000000000000000000000000000000 |
| Port3     | 0x8005  | 20000     | Disabled   | Discarding | 000000000000000000000000000000000000000 |
| Port4     | 0x8006  | 20000     | Disabled   | Discarding | 000000000000000000000000000000000000000 |
| Port5     | 0x8007  | 20000     | Disabled   | Discarding | 00000000000000000                       |
| Port6     | 0x8008  | 20000     | Disabled   | Discarding | 000000000000000000000000000000000000000 |
| Port7     | 0x8009  | 20000     | Disabled   | Discarding | 000000000000000000000000000000000000000 |
| Port8     | 0x800a  | 20000     | Disabled   | Discarding | 000000000000000000000000000000000000000 |
| Port9     | 0x800b  | 20000     | Disabled   | Discarding | 000000000000000000000000000000000000000 |
| Port10    | 0x800c  | 20000     | Disabled   | Discarding | 000000000000000000000000000000000000000 |
| Port11    | 0x800d  | 200000    | Designated | Forwarding | 80000000f0000100                        |
| Port12    | 0x800e  | 20000     | Disabled   | Discarding | 000000000000000000000000000000000000000 |

Refresh

#### **RSTP Bridge Status Field Description**

| Field                           | Description                                                                                                    |
|---------------------------------|----------------------------------------------------------------------------------------------------|
| Protocol Status                 | Used to show the RSTP status                                                                                                    |
| Designated<br>Bridge Identifier | Used to display the GPLIMT/GPLIM's bridge information in hexadecimal numbers. The upper four digits represent the bridge priority and the remaining lower digits is the GPLIMT/GPLIM MAC address. |
| Root Bridge<br>Identifier       | Used to display the network root bridge.                                                                                                    |
| Root Path Cost                  | Once the root bridge is decided this field displays the calculated cost for the path to the root switch.                                                                                          |
| Root Port                       | If the current equipment is not the root switch then this field<br>indicates the ID of the port corresponding to the root port. A<br>switch can have only root port.)                             |
| Last Topology<br>Changed        | Used to display the most recent time that the RSTP network was reconfigured due to a change in the network configuration.                                                                         |

#### **RSTP Port Status Field Description**

| Field           | Description                                                                                                    |
|-----------------|----------------------------------------------------------------------------------------------------|
| Port Name       | Used to display the port number                                                                                                    |
| Port ID         | The value is combined with the value of the port priority and the ID value of the port specified in the system. The highest two digits represents the value of the port priority and the lowest two digits consist of port index. |
| Path Cost       | The value indicates the path cost of the corresponding path.                                                                                                    |
| Port Role       | The value indicates the role of the port that selected via the BDPU exchange between switches. The RSTP Port Role is divided into Disable, Alternate, Backup, Designated, Root roles.                                             |
| Port State      | The Port State shows the status of the corresponding port.                                                                                                    |
| Designated Root | Used to display the designated root                                                                                                    |

# **Port Aggregation**

#### Configuration

Select the **[Layer2]**  $\rightarrow$  **[Port Aggregation]**  $\rightarrow$  **[Configuration]** submenu to specify the configuration related to Port Aggregation. To apply the changes click the Save button. To default the configuration click the Reset button.

#### **LACP Configuration**

The LACP Configuration window can configure trunk groups and add or delete members.

#### **LACP Configuration**

| Parameter    |        | Argument |        |        |        |        |        |        |        |         |
|--------------|--------|----------|--------|--------|--------|--------|--------|--------|--------|---------|
| Group ID     | 1      | •        |        |        |        |        |        |        |        |         |
| Group Mode   | Tr     | unk 🔽    |        |        |        |        |        |        |        |         |
| Group Member | 1<br>□ | 2<br>□   | 3<br>□ | 4<br>□ | 5<br>□ | 6<br>□ | 7<br>□ | 8<br>□ | 9<br>□ | 10<br>□ |
|              |        |          |        |        |        |        |        |        |        |         |

Edit 📝

#### LACP Configuration Parameter Description

| Parameter    | Description                                                                                                    |
|--------------|----------------------------------------------------------------------------------------------------|
| Group ID     | Used to select the group number from 1 to 8.                                                                                                    |
| Group Mode   | <b>[Trunk]</b> indicates the use of Static Trunking, and <b>[LACP]</b> indicates the use of the LACP protocol. LACP is distinguished with Static Trunking in that the configuration as the LACP port automatically forms bandwidth.                                                                                                    |
| Group Member | Used to select the members of a group. Up to eight members can be specified.                                                                                                    |
| LACP Mode    | Appears when <b>[LACP]</b> is selected in Group mode. In LACP<br>mode, <b>[Active/Passive]</b> can be selected. In Active mode, if a<br>port is connected with a link, the standard system sends LACP<br>packets to the opposite system first. In passive mode, the<br>relevant port replies only when the port receives a packet from<br>the opposite system. If both of the user system and the opposite<br>system are set to Active, the system with higher priority<br>becomes the standard system. |

#### Load Balance

When packets are sent to the opposite system via a trunk port, the packets are transmitted to the port of members pertaining to the trunk group. The Load Balance window is used for the selection of the algorithm to select the port to sent out the packets.

# Load Balance Group ID Load B

| Group ID | Load Balance Mode                  |
|----------|------------------------------------|
| 1 -      | Source + Destination MAC Address 💌 |
|          | Save                               |

#### Load Balance Parameter Description

| Parameter            | Description                                                                                                    |
|----------------------|----------------------------------------------------------------------------------------------------|
| Group ID             | Used to select a group number among 1 to 8.                                                                                                    |
| Load Balance<br>Mode | A total of six algorithms are provided. The default value is<br>Source MAC Address + Destination MAC Address.<br>- Source MAC Address<br>- Destination MAC Address<br>- Source MAC Address + Destination MAC Address<br>- Source IP Address |
|                      | - Source IP Address + Destination IP Address                                                                                                    |

#### **LACP Priority**

The LACP Priority window is used for the configuration of the system priority and the port priority. Only LACP ports can be configured.

#### **LACP** Priority

| VLAN ID         |            | NAME                        |
|-----------------|------------|-----------------------------|
| System Priority |            | (1 - 65535 Default : 32768) |
| Port Priority   | 1 -        | (1 - 65535 Default : 32768) |
| (               | Save Reset |                             |

#### **LACP Priority Parameter Description**

| Categories      | Description                                                             |  |
|-----------------|-------------------------------------------------------------------------|--|
| System Priority | Used to display the priority of the system. The default value is 32768. |  |
| Port Priority   | Used to configure the priority of ports. The default value is 32768.    |  |

# GVRP

GVRP (GARP VLAN Registration Protocol) is a protocol that facilitates control of virtual local area networks (VLANs) within a network. It defines a method of tagging frames with VLAN configuration data. This allows network devices to dynamically exchange VLAN configuration information with other devices. Select the [GVRP] menu to start or stop the GVRP service, to modify the GVRP service for each port, and to view the status of GVRP.

#### Configuration

Use the **[Layer2]**  $\rightarrow$  **[GVRP]**  $\rightarrow$  **[Configuration]** submenu to start or stop the GVRP service and the Dynamic VLAN Creation service.

#### **GVRP Basic**

| Parameter             | Argument  |
|-----------------------|-----------|
| GVRP                  | Disable 💌 |
| Dynamic VLAN Creation | Disable 💌 |
|                       | Save      |

In the **<GVRP Basic>** window specify the GVRP configuration as Enabled and then click the Save button. Once GVRP is enabled the following configuration window will appear.

#### **GVRP** Configuration

| Dort   | Ctatur    | Degistration | Applicant | Tim  | ers(milliseco | nd)      |
|--------|-----------|--------------|-----------|------|---------------|----------|
| PUIL   | Status    | Regisciacion | Abbucauc  | Join | Leave         | LeaveAll |
|        | Enable 💌  | -            | -         | -    | -             | -        |
| port1  | Disable 💌 | -            | -         | -    | -             | -        |
| port2  | Disable 💌 | -            | -         | -    | -             | -        |
| port3  | Disable 💌 | -            | -         | -    | -             | -        |
| port4  | Disable 💌 | -            | -         | -    | -             | -        |
| port5  | Disable 💌 | -            | -         | -    | -             | -        |
| port6  | Disable 💌 | -            | -         | -    | -             | -        |
| port7  | Disable 💌 | -            | -         | -    | -             | -        |
| port8  | Disable 💌 | -            | -         | -    | -             | -        |
| port9  | Disable 💌 | -            | -         | -    | -             | -        |
| port10 | Disable 💌 | -            | -         | -    | -             | -        |
| port11 | Disable 💌 | -            | -         | -    | -             | -        |
| port12 | Disable 💌 | -            | -         | -    | -             | -        |
|        |           |              |           |      |               |          |

Make changes to the ports and then click the OK button to save the information. Click the Refresh button to display the latest information of the port .

| Field/Parameter                                                             | Description                                                                      |  |
|-----------------------------------------------------------------------------|----------------------------------------------------------------------------------|--|
| Port                                                                        | Used to display the port Number                                                  |  |
| Status                                                                      | Used to enable or disable GVRP per port                                          |  |
| Registration                                                                | Registration Used to display the Registration mode as Normal, Forbidden of Fixed |  |
| Applicant Used to display the Applicant mode as Normal or Active conditions |                                                                                  |  |
| Join                                                                        | Used to display the interval for Join Transfer Time                              |  |
| Leave                                                                       | Used to display the value of Leave Delay Time                                    |  |
| LeaveAll                                                                    | Used to display the value of LeaveAll Transfer Time                              |  |

#### **GVRP Configuration Field/Parameter Description**

#### Status

The [Layer2]  $\rightarrow$  [GVRP]  $\rightarrow$  [Status] submenu is used to display the information on the ports where GVRP is configured.

#### **GVRP** Machine

| Port  | Applicant State Registrar State |    |
|-------|---------------------------------|----|
| Port1 | Vo                              | MT |
| Port2 | Vo                              | MT |

#### **GVRP Machine Field Description**

| Field              | Description                                                       |  |
|--------------------|-------------------------------------------------------------------|--|
| Port               | Used to display the Port Number                                   |  |
| Applicant<br>State | Used to display the Current Status of the Applicant State Machine |  |
| Register State     | Used to display the Current Status of the Register State Machine  |  |

#### **GVRP** statistics

| Po     | ort | Join Empty | Join In | Leave Empty | Leave In | Empty |
|--------|-----|------------|---------|-------------|----------|-------|
| Dout 1 | RX  | 0          | 0       | 0           | 0        | 0     |
| Porti  | ТХ  | 0          | 0       | 0           | 0        | 0     |
| Dev+0  | RX  | 0          | 0       | 0           | 0        | 0     |
| Purt2  | TX  | 0          | 0       | 0           | 0        | 0     |

Refresh

#### **GVRP Statistics Field Description**

| Field       | Description                                       |  |
|-------------|---------------------------------------------------|--|
| Port        | Used to display the Port Number                   |  |
| Join Empty  | Used to display the number of Join Empty packets  |  |
| Join In     | Used to display the number of Join In packets     |  |
| Leave Empty | Used to display the number of Leave Empty packets |  |
| Leave In    | Used to display the number of Leave In packets    |  |
| Empty       | Used to display the number of Empty packets       |  |

## **IGMP Snooping**

The purpose of Internet Group Management Protocol (IGMP) snooping is to restrain multicast traffic in a switched network. The [Layer2]  $\rightarrow$  [IGMP Snooping] menu is used for the configuration of IGMP Snooping.

#### **Time Interval**

Use the **[Layer2]**  $\rightarrow$  **[IGMP Snooping]**  $\rightarrow$  **[Time Interval]** submenu to configure the time related parameters of IGMP Snooping.

| Time Interval     |                              |                           |                      |                  |
|-------------------|------------------------------|---------------------------|----------------------|------------------|
| Category Argument |                              |                           |                      |                  |
| VLAN Default 💌    |                              |                           |                      |                  |
| Gn                | Group Membership 💌 120000 ms |                           |                      | 5                |
|                   |                              | ОК                        | )                    |                  |
| VLAN              | Group<br>Membership (ms)     | Last Member<br>Query (ms) | Max Response<br>(ms) | Other Query (ms) |
| Default           | 120000                       | 1000                      | 10000                | 120000           |

#### **IGMP** Time Interval Category Description

| Categories        | Description                                                                                                    |
|-------------------|----------------------------------------------------------------------------------------------------|
| VLAN              | Pull down menu used to select the VLAN to be configured.                                                                                                    |
| Group Membership  | Used to configure the time to exit from the multicast forwarding database list when new report does not exist.                                                                                                    |
| Last Member Query | Used to configure the time to wait a response report after<br>sending a query to check if the host is the last host when<br>multicast router receives a leave message from a host. If<br>the report is not replied until the time is elapsed, the host<br>is deleted from the group. |

| Categories   | Description                                                                                                    |
|--------------|----------------------------------------------------------------------------------------------------|
| Max Response | Used to configure the maximum time until its response when IGMP Snooping query is received.                                |
| Other Query  | Used to configure the time until the operation as a querier starts when a query from the multicast router doest not exist. |

Select the VLAN and the Category to configure, enter the timed value, and then click the OK button to store the configuration.

#### **Function**

Use the [Layer2]  $\rightarrow$  [IGMP Snooping]  $\rightarrow$  [Function] submenu to specify the functions related to IGMP Snooping.

| _  |       |   | - 1 |    |             |
|----|-------|---|-----|----|-------------|
| E  | 12.00 | - | 4-1 |    | <b>1970</b> |
| ги |       | U |     | IU |             |

| Category |         | Argument        |  |  |
|----------|---------|-----------------|--|--|
| VLAN     |         | Default         |  |  |
| Querier  |         | Enable          |  |  |
|          |         | ОК              |  |  |
| VLAN     | Querier | Immediate Leave |  |  |
| Default  | Disable | Disable         |  |  |
| VLAN 2   | Disable | Disable         |  |  |

#### **IGMP Snooping Function Category Description**

| Categories      | Description                                                                             |  |
|-----------------|-----------------------------------------------------------------------------------------|--|
| VLAN            | Pull down menu used to select the VLAN to be configured.                                |  |
| Querier         | Used to specify the operation as IGMP querier when the multicast router does not exist. |  |
| Immediate Leave | Used to delete a host from the group immediately when receiving the Leave Message.      |  |

Select the VLAN and the Category to configure, select 'Enable' or 'Disable', and then click the OK button to store the configuration. The Querier and Immediate Leave values can be set for each VLAN.
## **Forwarding Table**

Use the **[Layer2]**  $\rightarrow$  **[IGMP Snooping]**  $\rightarrow$  **[Forwarding Table]** submenu to display the information on the members registered in IGMP Group.

| Forwarding Table |                      |             |            |  |
|------------------|----------------------|-------------|------------|--|
| VLAN             | Multicast IP Address | Member Port | Aging Time |  |
| Refresh          |                      |             |            |  |

Click the Refresh button to update the information displayed on the web screen.

### Management

Use the **[Layer2]**  $\rightarrow$  **[IGMP Snooping]**  $\rightarrow$  **[Management]** to specify the operation of IGMP Snooping.

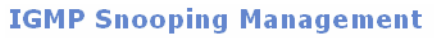

| Scope    | Action         |  |
|----------|----------------|--|
| Global 🗸 | Enable 💌       |  |
| OK       |                |  |
| Scope    | Current Status |  |
| Global   | Enable         |  |
| Default  | Enable         |  |

In the Scope parameter each VLANs can be turned on or off independantly. However, if Global is set to Disable then all the VLANs become disabled.

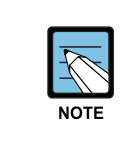

#### **IGMP Snooping Management**

If Global is set to Disable mode then other pages within the [Layer2]  $\rightarrow$  [IGMP **Snooping**] submenu are not be displayed.

## Authentication

The **[Authentication]** submenu is used to enable or disable remote authentication, to review existing authentication information, and to configure individual ports and their authentication methods.

## Management

Use the [Layer2]  $\rightarrow$  [Authentication]  $\rightarrow$  [Management] submenu to turn authentication on or off and to define the Radius server management items.

Click the Run button to start the service and click the Stop button to cease the authentication service.

If there is the Radius server performing the 802.1x user authentication then the relevant data must be input here. The host IP address, host, and key should be registered. The default port of the Radius Host Port is 1812 port. Click the OK button to save any changes.

#### **Authentication Management**

| Activity     | Action             |  |
|--------------|--------------------|--|
| Stop         | Run                |  |
|              |                    |  |
| Radius Serve | r Management       |  |
| Host IP      | 192 , 168 , 0 , 23 |  |
| Secret Key   | samsung            |  |
| Host Port    | 1812               |  |
| ОК           | Cancel             |  |

## Configuration

Use the [Layer2]  $\rightarrow$  [Authentication]  $\rightarrow$  [Configuration] submenu to configure the authentication method on a per port basis. If the authentication service has not been started the following window will appear:

# Authentication Configuration 802.1X Port-Based Authentication Disabled

Once the service is started using the [Layer2]  $\rightarrow$  [Authentication]  $\rightarrow$  [Management] submenu the following window will appear when using the [Layer2]  $\rightarrow$  [Authentication]  $\rightarrow$  [Configuration] submenu

## **Authentication Configuration**

| Port   | Control |   | Reauth | Reauth-<br>period | Tx-period | Supp<br>Time-out | Server<br>Time-out |
|--------|---------|---|--------|-------------------|-----------|------------------|--------------------|
| Port1  | None    | • |        |                   |           |                  |                    |
| Port2  | None    | • |        |                   |           |                  |                    |
| Port3  | None    | • | Γ      |                   |           |                  |                    |
| Port4  | None    | • | Γ      |                   |           |                  |                    |
| Port5  | None    | • | Γ      |                   |           |                  |                    |
| Port6  | None    | • | Γ      |                   |           |                  |                    |
| Port7  | None    | • | Γ      |                   |           |                  |                    |
| Port8  | None    | • | Γ      |                   |           |                  |                    |
| Port9  | None    | • | Γ      |                   |           |                  |                    |
| Port10 | None    | • | Γ      |                   |           |                  |                    |
| Port11 | None    | - |        |                   |           |                  |                    |
| Port12 | None    | • | Γ      |                   |           |                  |                    |
|        |         |   |        | ок Са             | ncel      |                  |                    |

#### Authentication Configuration Parameter Description

| Parameter     | Description                                                                                                    |  |  |
|---------------|----------------------------------------------------------------------------------------------------|--|--|
| Control       | <ul> <li>Used to set the authentication mode of each port when<br/>employing the (802.1x) authentication</li> <li>None: Authentication is not performed for the port.</li> <li>Force-authorized: Admits the port forcibly.</li> <li>Force-unauthorized: Blocks the port forcibly.</li> <li>Auto: Allows the port through authentication from the<br/>Radius server and blocks the port.</li> </ul> |  |  |
| Reauth        | Used to set the port for re-authentication.                                                                                                    |  |  |
| Reauth-Period | Used to set the timer for the re-authentication cycle when the Reauth box is checked. (1-4294967295sec) default: 3600 sec                                                                                                    |  |  |
| Tx-Period     | Used to set the cycle that sends Request regularly to supplicant. (1-65535sec) default: 30 sec                                                                                                    |  |  |
| Supp-Timeout  | Used to set the time before re-sending to the user when EAP is requested.(1-65535sec) default: 30 sec                                                                                                    |  |  |
| Sever-Timeout | Used to set the time before re-sending to the device when server authentication of a server is requested.(1-65535sec) default: 30 sec                                                                                                    |  |  |

The Re-authentication settings and cycle settings are applied only when the setting is changed because there is default value.

## Interface

The **[Interface]** submenu is used to set up the Management IP address on the GSIMT/GSIM, to enter the DNS server information, to view the status of the network, and to perform ping testing. The [Interface] submenus will be displayed in the upper left side of the window as follows:

| Interface        |  |  |
|------------------|--|--|
| IP Configuration |  |  |
| DNS              |  |  |
| Status           |  |  |
| 🗆 Utility        |  |  |
| Ping             |  |  |

#### **Interface Menu Description**

| Menu             | Submenu | Description                                                                             |
|------------------|---------|-----------------------------------------------------------------------------------------|
| IP Configuration | -       | Used to set an IP address of a VLAN .                                                   |
| DNS              | -       | Used to sets a name server used in GSIMT/GSIM.                                          |
| Status           | -       | Used to display the IP address or MAC information currently being set in a VLAN device. |
| Utility          | Ping    | Used to check the network by executing a ping test.                                     |

## **IP Configuration**

This menu is used to set an IP and Administrative up/down.

#### **Network Interface**

| Rd Interface | rd1 💌               |
|--------------|---------------------|
|              |                     |
| Inte         | rface               |
| IP           | 10 . 0 . 3 . 1      |
| Netmask      | 255 . 255 . 255 . 0 |
| Interface Up | ⊙ on C Off          |

This section of the submenu is used to set the GSIMT/GSIM Management IP address and Netmask information. Enter the new IP address and Netmask information for each VLAN and then click the OK button to save the changes. The default value of the GSIMT/GSIM IP Address is 10.0.3.1/24.

| Menu         | Submenu | Description                                             |
|--------------|---------|---------------------------------------------------------|
| Rd Interface | -       | Used to select a VLAN device that exists in GSIMT/GSIM. |
| IP           | -       | Used to set a Network IP.                               |
| Netmask      | -       | Used to set a Netmask.                                  |
| Interface Up | -       | Used to turn the Interface on and off.                  |

#### **Network Interface Parameter Description**

#### **IP Alias**

This field is used to add up to 32 IP addresses to an Interface. To add entries, click the Add button and enter the following IP address and netmask. To delete entries, select the entry to be deleted and then click the Delete button.

#### **IP** Alias

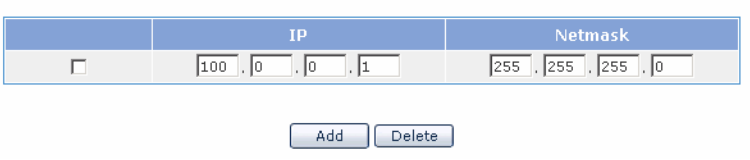

## DNS

The [Interface]  $\rightarrow$  [DNS] submenu is used to set the name server used by the GSIMT/GSIM.

| Name Server Add    |  |
|--------------------|--|
| 168 , 126 , 63 , 1 |  |
|                    |  |
| Add                |  |

Enter the IP address corresponding to the DNS server and then click the Add button. The saved entry is directly applied to the  $\langle Static DNS \rangle$  field of the [Interface]  $\rightarrow$  [DNS] submenu.

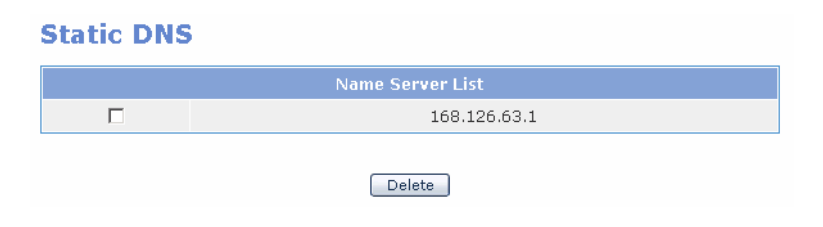

## Status

This **[Interface]**  $\rightarrow$  **[Status]** submenu is used to retrieve the Interface information from the GSIMT/GSIM.

#### **Network Status**

| Interface | IP       | Netmask       | Status | MAC Address    |
|-----------|----------|---------------|--------|----------------|
| rd1       | 10.0.3.1 | 255.255.255.0 | up     | 0000.f000.0000 |
| rd100     | 1.1.1.1  | 255.255.255.0 | down   | 0000.f000.0000 |

## **Status Field Description**

| Menu      | Submenu | Description                                                           |
|-----------|---------|-----------------------------------------------------------------------|
| Interface | -       | Used to display the Interface name                                    |
| IP        | -       | IUsed to display the IP address information                           |
| Netmask   | -       | Used to display the Netmask information                               |
| Status    | -       | Used to display the whether the interface is activated or deactivated |

## Utility

Select the [Interface]  $\rightarrow$  [Utility] submenu to perform ping tests on the GSIMT/GSIM.

| Interface        |
|------------------|
|                  |
| IP Configuration |
| DNS              |
| Status           |
| 🗆 Utility        |
| Ping             |
|                  |

## Ping

The Ping window is a table which is used to specify and execute the Ping test. When an administrator selects this submenu the following configuration window is displayed.

## Ping

| Category               | Configuration |  |
|------------------------|---------------|--|
|                        |               |  |
| Destination IP Address |               |  |
|                        | 0             |  |
| Option                 |               |  |
| Source Address         |               |  |
| Packet Size            |               |  |
| Retry Count            |               |  |
| Time to Live           |               |  |
| MTU Discovery Hint     | none          |  |
|                        |               |  |
|                        | Run           |  |

#### **Ping Parameters**

| Parameter                 | Description                                                                |
|---------------------------|----------------------------------------------------------------------------|
| Destination IP<br>Address | Used to enter the destination IP address for the Ping test                 |
| Source Address            | Used to set the IP address of the interface for the Ping test              |
| Packet Size               | Used to set the packet size to be transmitted                              |
| Retry Count               | Used to set the retry count. If it set to '0', there is no retry. Max is 3 |
| Time to Live              | Used to set the TTL value.                                                 |

| Parameter                             | Description                                                                                                    |
|---------------------------------------|----------------------------------------------------------------------------------------------------|
| MTU Discovery Hint                    | None:                                                                                                    |
| Selects the Path MTU Discovery method | Do: Uses PMTU but does not treat. In short, packet<br>fragmentation does not occur                                         |
|                                       | Don't: Does not use PMTU at all. Since it does not set<br>the DF field, the fragmentation may occur in remote site         |
|                                       | Want: Uses PMTU and treats appropriately. In short, if the packet size is longer than MTU, the packet fragmentation occurs |

Enter the destination IP (and any exdeted ping parameters if needed) then click the Run button.

Only one destination IP can be tested at a time and the radio button of the IP Address to be tested must be checked. The radio button of the destination IP Address on the top of the list is set by default.

#### Ping

| Category               | Configuration                                                                                                    |
|------------------------|----------------------------------------------------------------------------------------------------|
|                        | [192], 168], 1     [1]     [     [     ]     [     ]     [     ]     [     ]     [     ]     [     ]     [     ]     [     ]     [     ]     [     ]     [     ]     [     ]     [     ]     [     ]     [     ]     [     ]     [     ]     [     ]     [     ]     [     ]     [     ]     [     ]     [     ]     [     ]     [     ]     [     ]     [     ]     [     ]     [     ]     [     ]     [     ]     [     ]     [     ]     [     ]     [     ]     [     ]     [     ]     [     ]     [     ]     [     ]     [     ]     [     ]     [     ]     [     ]     [     ]     [     ]     [     ]     [     ]     [     ]     [     ]     [     ]     [     ]     [     ]     [     ]     [     ]     [     ]     [     ]     [     ]     [     ]     [     ]     [     ]     [     ]     [     ]     [     ]     [     ]     [     ]     [     ]     [     ]     [     ]     [     ]     [     ]     [     ]     [     ]     [     ]     [     ]     [     ]     [     ]     [     ]     [     ]     [     ]     [     ]     [     ]     [     ]     [     ]     [     ]     [     ]     [     ]     [     ]     [     ]     [     ]     [     ]     [     ]     [     ]     [     ]     [     ]     [     ]     [     ]     [     ]     [     ]     [     ]     [     ]     [     ]     [     ]     [     ]     [     ]     [     ]     [     ]     [     ]     [     ]     [     ]     [     ]     [     ]     [     ]     [     ]     [     ]     [     ]     [     ]     [     ]     [     ]     [     ]     [     ]     [     ]     [     ]     [     ]     [     ]     [     ]     [     ]     [     ]     [     ]     [     ]     [     ]     [     ]     [     ]     [     ]     [     ]     [     ]     [     ]     [     ]     [     ]     [     ]     [     ]     [     ]     [     ]     [     ]     [     ]     [     ]     [     ]     [     ]     [     ]     [     ]     [     ]     [     ]     [     ]     [     ]     [     ]     [     ]     [     ]     [     ]     [     ]     [     ]     [     ]     [     ]     [     ]     [     ]     [     ]     [     ]     [     ]     [ |
| Destination IP Address | 0,,,                                                                                                    |
|                        | C,,,                                                                                                    |
|                        |                                                                                                    |
|                        | Option                                                                                                    |
| Source Address         |                                                                                                    |
| Packet Size            |                                                                                                    |
| Retry Count            |                                                                                                    |
| Time to Live           |                                                                                                    |
| MTU Discovery Hint     | none                                                                                                    |
|                        |                                                                                                    |
|                        | Run                                                                                                    |

| Log                                                                     |
|-------------------------------------------------------------------------|
| PING 192.168.1.1 (192.168.1.1) from 192.168.1.1 : 56(84) bytes of data. |
| 64 bytes from 192.168.1.1: icmp_seq=1 ttl=64 time=0.129 ms              |
| 64 bytes from 192.168.1.1: icmp_seq=2 ttl=64 time=0.020 ms              |
| 64 bytes from 192.168.1.1: icmp_seq=3 ttl=64 time=0.018 ms              |
|                                                                         |
| 192.168.1.1 ping statistics                                             |
| 3 packets transmitted, 3 received, 0% loss, time 1999ms                 |
| rtt min/avg/max/mdev = 0.018/0.055/0.129/0.052 ms                       |

## Layer 3 Menu

The **[Layer3]** menu is used to manage static and dynamic routing for the GSIMT/GSIM. Select the **[Layer3]** menu to begin configuring the routing statements and routing protocols. The **[Layer3]** submenus will be displayed in the upper left side of the window as follows:

| Layer3          |  |
|-----------------|--|
| 🗉 General       |  |
| Routes          |  |
| Management      |  |
| 🗏 Configuration |  |
| Static          |  |
| RIP             |  |
| RIP Interface   |  |
| OSPF            |  |
| OSPF Interface  |  |
| BGP             |  |
| 🖻 List          |  |
| Access List     |  |
| Prefix List     |  |
| Route Map       |  |
| AS path List    |  |
| Community List  |  |
| Key Chain       |  |
| 🗉 Status        |  |
| RIP             |  |
| OSPF            |  |
| BGP             |  |

### Layer3 Menu Submenu Description

| Menu          | Submenu        | Description                                      |
|---------------|----------------|--------------------------------------------------|
| General       | Routes         | Used to display the routing table of GSIMT/GSIM. |
|               | Management     | Used to start or stop RIP, OSPF, and BGP.        |
| Configuration | Static         | Used to set up a static route.                   |
|               | RIP            | Used to set up RIP.                              |
|               | RIP Interface  | Used to sets the RIP interface.                  |
|               | OSPF           | Used to set up OSPF.                             |
|               | OSPF Interface | Used to set up the OSPF interface.               |
|               | BGP            | Used to set up BGP.                              |

| Menu   | Submenu        | Description                                           |
|--------|----------------|-------------------------------------------------------|
| List   | Access List    | Used to set up Access-lists.                          |
|        | Prefix List    | Used to set up Prefix-lists.                          |
|        | Route Map      | Used to set up Route-maps.                            |
|        | As Path List   | Used to set up BGP AS-path lists.                     |
|        | Community List | Used to set up BGP Community-lists.                   |
|        | Key Chain      | Used to set up the key used for authentication of RIP |
|        |                | v2.                                                   |
| Status | RIP            | Used to display RIP network information.              |
|        | OSPF           | Used to display OSPF Neighbor information.            |
|        | BGP            | Used to display the Neighbor status connected with    |
|        |                | the BGP network information.                          |

## General

This submenu is used to start and stop the routing protocols RIP, OSPF, and BGP and to view the routing table of the GSIMT/GSIM.

## **Routes**

In order to view all static and dynamic routes select the [Layer3]  $\rightarrow$  [General]  $\rightarrow$  [Routes] submenu. Click the refresh button to refresh the routing table.

#### **Routes**

| Туре | Network          | Entry                           |
|------|------------------|---------------------------------|
| S *> | 0.0.0.0/0        | [1/0] via 216.62.86.129, eth0   |
| C *> | 127.0.0.0/8      | is directly connected, loopback |
| C *> | 192.168.1.0/24   | is directly connected, eth2     |
| К *> | 192.168.2.0/24   | via 216.62.86.129, ipsec0       |
| C *> | 216.62.86.128/25 | is directly connected, eth0     |

Refresh

#### **Routes Window Field Description**

| ltem | Description                                                          |
|------|----------------------------------------------------------------------|
| Туре | - C: Network directly connected to GSIMT/GSIM network interface      |
|      | - S: Static network set by a administrator                           |
|      | - R: Path information received from another router via RIP           |
|      | - O: Path information received from another router via OSPF protocol |
|      | - B: Path information received from another router via BGP           |
|      | - K: Path information set by system kernel                           |
|      | * >: Whether to have activated routing table                         |

| ltem    | Description                          |
|---------|--------------------------------------|
| Network | Network/Netmask information of route |
| Entry   | Route information                    |

### Management

In order to turn the GSIMT/GSIM routing protocols on or off select the [Layer3]  $\rightarrow$  [General]  $\rightarrow$  [Management] submenu. Go to the Action pull down menu and select On or Off for each of the routing protocols. Click the OK button to submit the change.

#### Management

| Protocol | Current Status | Action |
|----------|----------------|--------|
| RIP      | Start          | On 💌   |
| OSPF     | Start          | On 💌   |
| BGP      | Start          | On 💌   |
|          |                |        |

## Configuration

In order to configure static routes, and set up the routing protocols RIP, OSP, and BGP the system administrator will use the [Layer3]  $\rightarrow$  [Configuration] submenu.

## **Static Route**

Static routes are entered into the GSIMT/GSIM by the system administrator. An entire network can be configured using static routes but this type of configuration is not fault tolerant. When there is a change in the network or a failure occurs between two statically defined nodes, traffic will not be rerouted. Select the [Layer3]  $\rightarrow$  [Configuration]  $\rightarrow$  [Static] submenu to set the static routes.

Static routes are set by using the Command line.

#### Static

| Command |  |
|---------|--|
|         |  |
| ОК      |  |

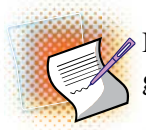

In the example listed below the network administrator enters a static route of 100.0.0/24 going out through eth0. Click the OK button to submit the command.

#### Static

| Command                  |  |
|--------------------------|--|
| ip route 100.0.0/24 eth0 |  |
| ОК                       |  |

When the entered command is successfully executed, the configuration is directly applied to the **<Current Status>** section of the **[Layer3]**  $\rightarrow$  **[Configuration]**  $\rightarrow$  **[Static]** submenu.

#### **Current Status**

| Туре | Network      | Entry                             |
|------|--------------|-----------------------------------|
| S *> | 0.0.0.0/0    | [1/0] via 216.62.86.129, eth0     |
| S *> | 100.0.0.0/24 | [1/0] is directly connected, eth0 |

The static route that was entered is redundant because the default route was already sending 100.0.0/24 traffic out of eth0.

| ltem    | Description                                                                                                    |
|---------|----------------------------------------------------------------------------------------------------|
| Туре    | <ul> <li>S: Static network set by a administrator</li> <li>*&gt;: Whether to include activated routing table</li> </ul> |
| Network | Network/Netmask information of route                                                                                    |
| Entry   | Route information                                                                                                    |

#### **Current Status Parameter Description**

#### Help

If the system administrator is unsure which static route command to use then they may use the <Help> section to see all possible commands. Select the Command choice (either 'ip route' or 'no ip route" then use the Argument pull down menu to see the possible choices. For example if the administrator wants to see whet the correct command is to remove the static route that was just entered they would selet "no ip route" and then select the appropriate argument.

## Help

| Command       | Argument                       |
|---------------|--------------------------------|
| no ip rout( 💌 | A.B.C.D/M (A.B.C.D INTERFACE ) |

Then at the command line the following command must be typed in. Then click the OK button to submit the change.

### Static

| Command                     |  |
|-----------------------------|--|
| no ip route 100.0.0/24 eth0 |  |
| ОК                          |  |

## RIP

The Routing Information Protocol (RIP) is one of the most commonly used routing protocols on internal networks (and to a lesser extent, networks connected to The Internet). RIP helps routers dynamically adapt to routing changes on a network by communicating information about which networks each router within a network can reach and how far away those networks are. Select the **[Layer3]**  $\rightarrow$  **[Configuration]**  $\rightarrow$  **[RIP]** submenu to begin configuring RIP.

On the GSIMT/GSIM the RIP information (basic and advanced commands)can be entered by using the Command field or by using the RIP Basic fields (basic commands only).

|                  | Command                           |  |
|------------------|-----------------------------------|--|
|                  |                                   |  |
|                  | ОК                                |  |
| <b>RIP Basic</b> |                                   |  |
|                  |                                   |  |
| Command          | Argument                          |  |
| Version          | O 1 💿 2 (default)                 |  |
| redistribute     | 🗆 connected 🗖 static 🗖 ospf 🗖 bgp |  |
| network          |                                   |  |
|                  | ОК                                |  |

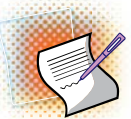

In the Command field and RIP Basic examples listed below the network administrator is setting the 192.168.1.0 network for RIP version 2

### RIP

RIP

|              | Command                           |
|--------------|-----------------------------------|
| l.           | network 192.168.1.0/24            |
|              | ОК                                |
| RIP Basic    |                                   |
| Command      | Argument                          |
| Version      | O 1 O 2 (default)                 |
| redistribute | 🗆 connected 🛛 static 🗖 ospf 🗖 bgp |
| network      | 192 . 168 . 1 . 0 / 24            |
|              | ок                                |

Enter the RIP command or enter the RIP Basic information. If the entered command or RIP Basic information is correct then click on the OK button to submit the change. The new RIP configuration is directly applied to **<Current Status>** of **[Layer3]**  $\rightarrow$  **[Configuration]**  $\rightarrow$  **[RIP]** submenu.

#### **Current Status**

|                        | Router RIP |  |
|------------------------|------------|--|
| router rip             |            |  |
| network 192.168.1.0/24 |            |  |
|                        | Delete     |  |

#### Help

If a system administrator is unsure which RIP commands to use in the Command field then they may use the Help Command pull down menu to see all possible choices. Once a command is selected the Argument pull down menu will be populated with the appropriate choices. Once the correct RIP command is identified then type it into the Command field and click on the OK button to submit the change

#### Help

| Command        | Argument                                                   |
|----------------|------------------------------------------------------------|
| redistribute 💽 | (kernel connected static ospf isis bgp) metric <0-16> rout |

## **RIP Interface**

The [Layer3]  $\rightarrow$  [Configuration]  $\rightarrow$  [RIP Interface] submenu is used to select the Interfaces which will use RIP, to apply advanced RIP functionality, and to select the send and receive RIP settings per Interface.

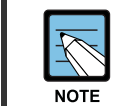

If a WAN Interface is set up to work through a VPN Tunnel then it will not be possible to send routing updates through it. This includes RIP, OSPF and BGP.

Select the target interface and enter the protocol configuration command directly.

#### **RIP Interface**

| Interface | Command |
|-----------|---------|
| eth0 🔽    |         |
|           | ОК      |

If the RIP command is successfully executed then the execution result is directly applied to the **<Current Status>** of **[Layer3]**  $\rightarrow$  **[Configuration]**  $\rightarrow$  **[RIP Interface]** submenu.

#### **Current Status**

|                            | Router RIP Interface eth0 |
|----------------------------|---------------------------|
| ip rip send version 1 2    |                           |
| ip rip receive version 1 2 |                           |

#### Help

If a system administrator is unsure which RIP commands to use then they may use the Help Command pull down menu to see all possible choices. Select the Command field (either "ip rip" or "no ip rip" and then the Argument field. Once the correct RIP command is identified then type it into the Command field and click on the OK button to submit the change

#### Help

| Command  | Argument            |
|----------|---------------------|
| ip rip 💌 | receive version 1 2 |

#### **RIP Interface Basic**

The RIP Interface Basic fields are used to set the Interface to send and/or receive RIP Versions 1 and 2. After selecting each item click the OK button to submit the change. The applied value will be displayed in the **<Current Status>** window.

## **RIP Interface Basic**

| Command         |     |            | Argument |
|-----------------|-----|------------|----------|
| receive version | ✓ 1 | 2          |          |
| send version    | ✓ 1 | <b>Z</b> 2 |          |
|                 |     |            | ОК       |

## **Current Status**

|                            | Router RIP Interface eth0 |
|----------------------------|---------------------------|
| ip rip send version 1 2    |                           |
| ip rip receive version 1 2 |                           |

## OSPF

The Open Shortest Path First (OSPF) protocol is a link-state, hierarchical routing protocol. Dijkstra's algorithm which is used to calculate the shortest path tree. It uses cost as its routing metric. A link state database is constructed of the network topology which is identical with all routers in the OSPF area. OSPF is perhaps the most widely used Routing Protocol in large networks. Select the [Layer3]  $\rightarrow$  [Configuration]  $\rightarrow$  [OSPF] submenu to begin configuring OSPF.

On the GSIMT/GSIM the OSPF information (basic and advanced commands)can be entered by using the Command field or by using the OSPF Basic fields (basic commands only).

| USPF              |             |          |       |       |
|-------------------|-------------|----------|-------|-------|
|                   |             | Command  |       |       |
|                   |             |          |       |       |
|                   |             | ок       |       |       |
| <b>OSPF Basic</b> |             |          |       |       |
| Command           |             | Argu     | ment  |       |
| redistribute      | 🗆 connected | 🗖 static | 🗖 rip | 🗖 bgp |

.

.

OK.

/

area ID

**.** [

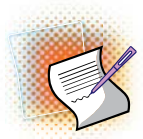

In the Command field and OSPF Basic examples listed below the network administrator is setting the 192.168.1.0 network for OSPF with an area of 100. Click the OK button to apply the change.

## OSPF

network

ACDE

| Command                         |                                    |  |
|---------------------------------|------------------------------------|--|
| network 192.168.1.0/24 area 100 |                                    |  |
| OK                              |                                    |  |
| OSPF Basic                      |                                    |  |
| Command                         | Argument                           |  |
| redistribute                    | 🗆 connected 🗖 static 🗖 rip 🗖 bgp   |  |
| network                         | 192 . 168 . 1 . 0 / 24 100 area ID |  |
|                                 | ОК                                 |  |

Both the Command field and OSPF Basic field entries listed above produce the same configuration and will be displayed under the current status.

### **Current Status**

|                                 | Router OSPF |
|---------------------------------|-------------|
| router ospf                     |             |
| network 192.168.1.0/24 area 100 |             |
|                                 | Delete      |

#### Help

If a system administrator is unsure which OSPF command to use in the Command field then they may use the Help Command pull down menu to see all possible choices. Once a command is selected the Argument pull down menu will be populated with the appropriate choices. Once the correct OSPF command is identified then type it into the Command field and click on the OK button to submit the change

#### Help

| Command          | Argument     |   |
|------------------|--------------|---|
| default-metric 🗾 | <0-16777214> | • |

## **OSPF** Interface

The [Layer3]  $\rightarrow$  [Configuration]  $\rightarrow$  [OSPF Interface] submenu is used to select the Interfaces which will use OSPF and to apply advanced OSPF functionality. The Command field may be used to enter both basic and advance OSPF configuration commands and the OSPF Interface Basic fields may be used to enter Basic OSPF configuration commands.

## **OSPF Interface**

| Interface | Command |
|-----------|---------|
| eth0 💽    |         |
|           | ОК      |

## **OSPF Interface Basic**

| Command                 | Argument          |
|-------------------------|-------------------|
| cost                    | <1-65535> Cost    |
| dead-interval           | <1-65535> Seconds |
| hello-interval          | <1-65535> Seconds |
| transmit-delay          | <1-65535> Seconds |
| retransmit-<br>interval | <1-65535> Seconds |
|                         |                   |

Select the target interface and then enter the OSPF configuration command using the Command field or OSPF Interface Basic fields.

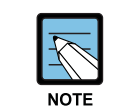

If a WAN Interface is set up to work through a VPN Tunnel then it will not be possible to send routing updates through it. This includes RIP, OSPF and BGP.

#### Help

If a system administrator is unsure which OSPF commands to use then they may use the Help Command pull down menu to see all possible choices. Select the Command field (either "ip ospf" or "no ip ospf" and then the Argument field. Once the correct OSPF command is identified then type it into the Command field and click on the OK button to submit the change

## Help

| Command   | Argument                  |  |
|-----------|---------------------------|--|
| ip ospf 💽 | (A.B.C.D ) cost <1-65535> |  |

Once an OSPF configuration command is successfully applied the results will be displayed in the **[Layer3] → [Configuration] → [OSPF Interface] <Current Status>** window

### **Current Status**

|                          | Router OSPF Interface eth0 |
|--------------------------|----------------------------|
| ip ospf cost 5           |                            |
| ip ospf dead-interval 55 |                            |

## BGP

BGP is the core routing protocol of The Internet. It works by maintaining a table of IP networks or 'prefixes' which designate network reachability among autonomous systems (AS). It is a path vector protocol which does not use traditional IGP metrics, but makes routing decisions based on path, network policies and/or rule sets.Select the [Layer3]  $\rightarrow$  [Configuration]  $\rightarrow$  [BGP] submenu to begin configuring BGP.

On the GSIMT/GSIM the BGP information (basic and advanced commands)can be entered by using the Command field or by using the BGP Basic fields (basic commands only).

#### BGP

|              | Command                           |
|--------------|-----------------------------------|
|              |                                   |
|              | ок                                |
| BGP Basic    |                                   |
| option       | parameter                         |
| AS number    |                                   |
| neighbor     | ebgp-multihop next-hop-self       |
| network      |                                   |
| redistribute | 🗆 connected 🗖 static 🗖 rip 🗖 ospf |
|              | ОК                                |

In the Command fields and BGP Basic field examples listed below the network administrator is setting the 192.168.1.0 network for BGP with an area of 100. The neighbor has an IP Address of 192.168.2.1 and has a remote AS of 200. Click the OK button to apply the change. When using the Command field several entries will need to be entered to set up this configuration. Click the OK button after each entry.

|              | Command                                                     |
|--------------|-------------------------------------------------------------|
|              | router bgp 100                                              |
|              |                                                             |
|              | Command                                                     |
|              | network 192.168.1.0/24                                      |
|              |                                                             |
|              | Command                                                     |
|              | neighbor 192.168.2.1 remote-as 200                          |
|              | ОК                                                          |
| BGP Basic    |                                                             |
| option       | parameter                                                   |
| AS number    | 100                                                         |
| neighbor     | 192 . 168 . 2 . 1 remote 200<br>ebgp-multihop next-hop-self |
| network      | 192 . 168 . 1 . 0 / 24                                      |
| rodistributo | 🗆 connected 🗖 static 🗖 rip 🗖 ospf                           |
| realscribute |                                                             |

Once the entered command/s are successfully executed, the BGP configuration is directly applied to the [Layer3]  $\rightarrow$  [Configuration]  $\rightarrow$  [BGP]. <Current Status> window.

## **Current Status**

| Router BGP                         |
|------------------------------------|
| router bgp 100                     |
| network 192.168.1.0/24             |
| neighbor 192.168.2.1 remote-as 200 |
| Delete                             |

#### пеір

If a system administrator is unsure which BGP commands to use then they may use the Help Command pull down menu to see all possible choices. Select the Command field and select the BGP entry and then the Argument field entry. Once the correct BGP command is identified then type it into the Command field and click on the OK button to submit the change

## List

## **Access List**

Access Lists are used on the GSIMT/GSIM to control access to the network. Access lists can prevent certain traffic from entering or exiting the L2/L3 switch. Select the **[Layer3]**  $\rightarrow$  **[List]**  $\rightarrow$  **[Access List]** submenu to begin configuring the Access-list. After setting the target items, click the OK button.

## **Access List**

| Option       | Parameter                   |
|--------------|-----------------------------|
| ID           | Word                        |
| Action       | C Permit  C Deny            |
| Course Match | C any                       |
| Source Match | Network 100, 0, 0, 0, 0, 24 |
| Exact match  | ☑ On/Off                    |
|              | ОК                          |

#### **Access List Parameters**

| Item                 |                                                                                                    | Description                                                                                    |
|----------------------|----------------------------------------------------------------------------------------------------|------------------------------------------------------------------------------------------------|
| ID                   | Used to set the                                                                                                    | 1~99: Standard Access List                                                                     |
|                      | Access-list name.                                                                                                  | 100~199: Extended Access List                                                                  |
|                      |                                                                                                    | 1300~1999: Standard Access List                                                                |
|                      |                                                                                                    | 2000~2699: Extended Access List                                                                |
|                      |                                                                                                    | Word: Named Access List                                                                        |
| Action               | Used to allow or re                                                                                                | ject the packet matched.                                                                       |
| Source Match         | Sets the match cor<br>Any - All packets<br>Host - A host<br>Network - Network                                      | dition.<br>range                                                                               |
| Destination<br>Match | If the ID ranges from<br>Destination Match<br>condition<br>Any - All packets<br>Host - A host<br>Network - Network | m 100 to 199 or from 2000 to 2699, then the<br>can be set as well as the Source Match<br>range |
| Exact match          | Available when ID<br>set to Network. Set<br>the prefix.                                                            | s set to word and when match condition is sonly the packets matched correctly with             |

Once the Access List command is successfully executed then the results are directly applied to the [Layer3]  $\rightarrow$  [List]  $\rightarrow$  [Access List] <Current Status> window.

#### **Current Status**

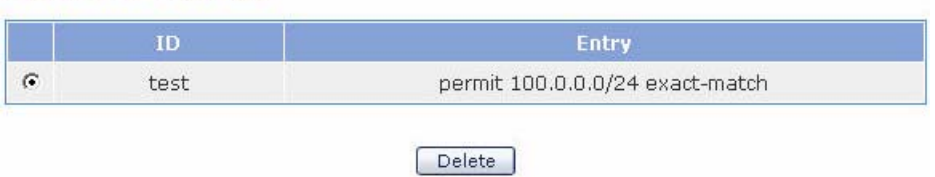

In order to delete an Access List select the radio button to the left of the Access List and then click the Delete button.

#### **Current Status Fields**

| Field | Description                  |
|-------|------------------------------|
| ID    | Access-list name information |
| Entry | Access-list description      |

## **Prefix List**

The Prefix List provides the most powerful prefix based filtering mechanism. In addition to access-list functionality the Prefix List has prefix length range specification and sequential number specification. You can add or delete prefix based filters to arbitrary points of Prefix List using sequential number specification. Select the [Layer3]  $\rightarrow$  [List]  $\rightarrow$  [Prefix List] submenu to configure the Prefix-list.

If no Prefix List is specified on the GSIMT/GSIM then it acts as a permit rule. If the Prefix List is defined, and no match is found, then a default rule of deny is applied.

### **Prefix List**

| Option       | Parameter                                                                                                    |
|--------------|----------------------------------------------------------------------------------------------------|
| ID           |                                                                                                    |
| Seq          |                                                                                                    |
| Action       | Permit C Deny                                                                                                    |
| Prefix Match | Any     Any     Journal of the second second s |
|              | ок                                                                                                    |

#### **Prefix List Parameters**

| Parameter    | Description                                                                  |
|--------------|------------------------------------------------------------------------------|
| ID           | Used to set the prefix-list name.                                            |
| Seq          | Used to set the sequence No. of the prefix-list.                             |
| Action       | Allows/Rejects the packets matched.                                          |
| Prefix Match | Sets the match condition.<br>- Any: All packets<br>- Network: network range. |

Once the Prefix List information is entered and saved then the results are directly applied to the [Layer3]  $\rightarrow$  [List]  $\rightarrow$  [Prefix List] <Current Status> window.

#### **Current Status**

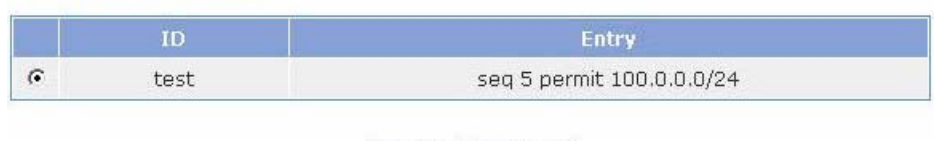

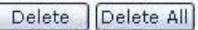

Once a Prefix List is set in the GSIMT/GSIM it can be removed by selecting the radio button of the Prefix List and then click the Delete button.

#### **Prefix List Current Status Fields**

| Field | Description                  |
|-------|------------------------------|
| ID    | Prefix-list name information |
| Entry | Prefix-list information      |

## **Route-Map**

Route maps are similar to access lists as they both have criteria for matching the details of certain packets and an action of permitting or denying those packets. Use the **[Layer3]**  $\rightarrow$  **[List]**  $\rightarrow$  **[Route-Map]** submenu to begin configuring Route-Map.

Enter the target value and then click the OK button to save the change.

#### **Route-Map**

| Option   |                            | Parameter |  |
|----------|----------------------------|-----------|--|
| Name     | test                       |           |  |
| Action   | <ul> <li>Permit</li> </ul> | C Deny    |  |
| Sequence | 1                          |           |  |
|          |                            |           |  |

ок

#### **Route-Map Parameter Description**

| Parameter | Description                                              |
|-----------|----------------------------------------------------------|
| Name      | Route-map name                                           |
| Action    | Sets whether to apply set operation.                     |
| Sequence  | Sets the sequence No. to additionally delete a route-map |

If the Route-Map command is successfully entered and saved then the results will be directly applied to the  $\langle Current \ Status \rangle$  of the [Layer3]  $\rightarrow$  [List]  $\rightarrow$  [Route-Map] submenu.

### **Route-Map Setting**

|                  | Name |    |
|------------------|------|----|
| • test permit 10 | test | (· |

#### **Route-Map Setting Field Description**

| Field | Description           |
|-------|-----------------------|
| Name  | Route-map name        |
| Entry | Route-map information |

Once a Route-Map is created it can be defined. Highlight the radio button to the left of the Route –Map and click the edit button.

#### Match

|     | Option                                                       |            | Parameter |                   |
|-----|--------------------------------------------------------------|------------|-----------|-------------------|
| _   |                                                              | • Address  |           | 🗖 Use prefix-list |
| 1.1 | IP                                                           | C Next-hop |           | 🗖 Use prefix-list |
| Г   | Metric                                                       |            |           |                   |
|     |                                                              | ОК         | 1         |                   |
|     |                                                              |            |           |                   |
| set |                                                              |            |           |                   |
| Set | Option                                                       |            | Parameter |                   |
| 5et | Option<br>IP                                                 | Next-hop   | Parameter |                   |
| 5et | Option<br>IP<br>Metric                                       | Next-hop   | Parameter |                   |
|     | Option<br>IP<br>Metric<br>Weight                             | Next-hop   | Parameter |                   |
|     | Option<br>IP<br>Metric<br>Weight<br>Community                | Next-hop . | Parameter |                   |
|     | Option<br>IP<br>Metric<br>Weight<br>Community<br>Metric-Type | Next-hop . | Parameter |                   |

#### **Route-Map Match Parameter Description**

| Parameter | Description                                                           |
|-----------|-----------------------------------------------------------------------|
| IP        | - Address: Used to set the access-list or prefix-list for an IP to be |
|           | matched.                                                              |
|           | - Next-hop: Used to set the Next-hop IP to be matched.                |
| Metric    | Used to set the Metric to be matched.                                 |

#### **Route-Map Set Parameter Description**

| Parameter           | Description                                                                                             |
|---------------------|----------------------------------------------------------------------------------------------------|
| IP                  | Used to set the next-hop of the BGP table.                                                              |
| Metric              | Used to set the metric of the BGP table.                                                                |
| Weight              | Used to set the weight of the BGP table.                                                                |
| Community           | Used to set the community of the BGP table.                                                             |
| Metric-Type         | Used to set the metric type of the BGP table.<br>- Type 1: External Type 1<br>- Type 2: External Type 2 |
| Local<br>Preference | Used to set the local preference from BGP attribute.                                                    |

If a Route-Map entry needs to be deleted then click the radio button to the left of the Route-Map and then click the Delete button. When the match condition is met and the Action is set to Permit then the job corresponding to Set operation is carried out. If the command is successfully entered and saved then the Route-Map result is directly applied to **<Current** Status> of the [Layer3]  $\rightarrow$  [List]  $\rightarrow$  [Route-Map] submenu.

#### **Current Status**

|   | Sequence | Entry                   |
|---|----------|-------------------------|
| С | 10       | match ip address test   |
| C | 10       | set ip next-hop 1.1.1.1 |

🗢 Prev. 🗌 🗋 Delete

#### **Current Status Field Description**

| Field    | Description                                       |
|----------|---------------------------------------------------|
| Sequence | Matches/Sets operation Sequence No. of route-map. |
| Entry    | Matches/Sets operation information of route-map.  |

Click the Prev button to return to the route-map window or click the Delete button to delete the selected Match/Set operation.

## As Path List

Select the [Layer3]  $\rightarrow$  [List]  $\rightarrow$  [As Path List] submenu to begin configuring the AS Path access-list entries for the GSIMT/GSIM BGP. Enter the target values and then click the Save button.

### As Path

| Option | Parameter       |
|--------|-----------------|
| ID     | test            |
| Action | • Permit O Deny |
| Match  | 100\$           |
|        |                 |

ок

#### **AS Path List Parameter Description**

| Parameter | Description                                                                                              |
|-----------|----------------------------------------------------------------------------------------------------|
| ID        | Usd to set the AS Path access-list name.                                                                 |
| Action    | Used to set the system to allow/reject if a BGP route information exists that meets the match condition. |
| Match     | Used to set the match condition.                                                                         |

Once the AS Path command is successfully entered and saved then the results will be directly applied to the  $\langle Current \ Status \rangle$  of the [Layer3]  $\rightarrow$  [List]  $\rightarrow$  [As Path List] submenu.

### **Current Status**

|   | ID   | Entry        |  |
|---|------|--------------|--|
| e | test | permit 100\$ |  |

#### **Current Status Field Description**

| Field | Description                     |
|-------|---------------------------------|
| ID    | As path access-list name        |
| Entry | As path access-list information |

In order to delete an AS Path entry click the radio button to the left of the AS Path rule and then click the Delete button. Click the Delete All button to remove all AS Path entries from the GSIMT/GSIM at the same time.

## **Community List**

Select the **[Layer3]**  $\rightarrow$  **[List]**  $\rightarrow$  **[Community List]** submenu to begin configuring the Community List of the GSIMT/GSIM BGP. Set the target values and then click the Save button.

## **Community List**

| Option  | Parameter       |  |
|---------|-----------------|--|
| ID      | test            |  |
| ID      | • Expanded      |  |
| Action  | • Permit O Deny |  |
| Markala | 0               |  |
| Match   | No-Advertise •  |  |
|         |                 |  |

ок

#### **Community List Parameter Description**

| Parameter | Description                                                                                                    |
|-----------|----------------------------------------------------------------------------------------------------|
| ID        | Used to set the Community list name                                                                                                    |
|           | Standard - When community list with a selected format is set                                                                                                    |
| Action    | Used to set whether to allow/reject the community that is matched                                                                                                    |
| Match     | No-Advertise - Do not distribute path to the neighbor router<br>No-Export - Do not distribute path to an external neighbor router<br>Local-AS - Do not distribute path to the neighbor router of the<br>lower AS located at BGP combination network.<br>In other cases, set normally to community list. |

Once the Community List command is successfully entered and saved then the results are directly applied to the  $\langle Current \ Status \rangle$  of the [Layer3]  $\rightarrow$  [List]  $\rightarrow$  [Community List] submenu.

### **Current Status**

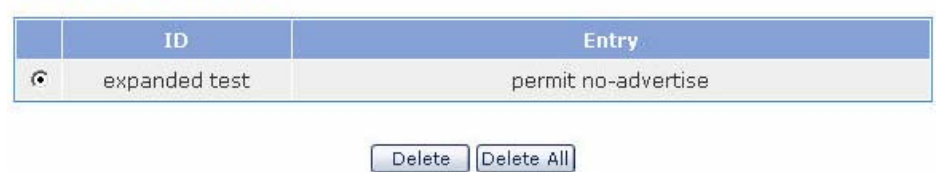

#### **Current Status Field Description**

| Field | Description                |  |  |  |  |  |
|-------|----------------------------|--|--|--|--|--|
| ID    | Community list name        |  |  |  |  |  |
| Entry | Community list information |  |  |  |  |  |

In order to remove a Community List entry click the radio button to the left of the Community List rule and then click the Delete button. Click the Delete All button to remove all community-list entries at the same time.

## **Key Chain**

The GSIMT/GSIM uses the Key Chain window for setting up MD5 Authentication for (RIP) Version 2 packets. Select the [Layer3]  $\rightarrow$  [List]  $\rightarrow$  [Key Chain] submenu to begin configuring the Key Chain information. Enter the values and then click the OK button.

#### **Key Chain**

| Option         | Parameter |
|----------------|-----------|
| Key Chain Name | rtrA      |
| Key ID         | 1         |
| Key String     | 123       |
|                |           |

OK

#### **Key Chain Parameter Description**

| Parameter      | ameter Description                            |  |  |  |  |  |
|----------------|-----------------------------------------------|--|--|--|--|--|
| Key Chain Name | Jsed to name the Key Chain rule               |  |  |  |  |  |
| Key ID         | ID number of the Key                          |  |  |  |  |  |
| Key String     | Password to be used in authentication process |  |  |  |  |  |

Once the Key Chain command is successfully entered and saved then the results are directly applied to the  $\langle Current \ Status \rangle$  of the [Layer3]  $\rightarrow$  [List]  $\rightarrow$  [Key Chain] submenu.

### **Key Chain**

| Option         | Parameter |  |  |  |  |
|----------------|-----------|--|--|--|--|
| Key Chain Name |           |  |  |  |  |
| Key ID         |           |  |  |  |  |
| Key String     |           |  |  |  |  |
|                |           |  |  |  |  |
| ок             |           |  |  |  |  |

In order to remove a Key Chain entry click the radio button to the left of the Key Chain rule and then click the Delete button. Click the Delete All button to remove all Key Chain entries at the same time.

## Status

## RIP

The [Layer3]  $\rightarrow$  [Status]  $\rightarrow$  [RIP] submenu is used to display the RIP connection status and information of the GSIMT/GSIM.

## **RIP Information**

|   | Network        | Next Hop | Metric  | From     | If  | Time  |
|---|----------------|----------|---------|----------|-----|-------|
| R | 20.0.1.0/24    | 30.0.1.1 | 2       | 30.0.1.1 | rd2 | 02:47 |
| R | 30.0.1.0/24    |          | 1       |          | rd2 |       |
| R | 192.168.0.0/16 | 30.0.1.1 | 2       | 30.0.1.1 | rd2 | 02:47 |
|   |                |          | Refresh |          |     |       |

#### **RIP Status Field Descrition**

| Field    | Description                                            |  |  |  |  |  |  |
|----------|--------------------------------------------------------|--|--|--|--|--|--|
| Network  | Displays the network information                       |  |  |  |  |  |  |
| Next Hop | Next Hop address of the RIP route that sends neighbor. |  |  |  |  |  |  |
| Metric   | Metric information.                                    |  |  |  |  |  |  |
| From     | Displays the address being connected.                  |  |  |  |  |  |  |
| lf       | Displays the interface information.                    |  |  |  |  |  |  |
| Time     | Update time.                                           |  |  |  |  |  |  |

## OSPF

The [Layer3]  $\rightarrow$  [Status]  $\rightarrow$  [OSPF] submenu is used to display the OSPF connection status and information of the GSIMT/GSIM.

## **OSPF Information**

| Neighbor ID    | Pri | State       | Dead Time | Address  | Interface |  |  |  |
|----------------|-----|-------------|-----------|----------|-----------|--|--|--|
| 192.168.17.101 | 1   | Full/Backup | 00:00:37  | 30.0.1.1 | rd2       |  |  |  |
| Refresh        |     |             |           |          |           |  |  |  |

#### **OSPF Status Field Description**

| Field       | Description                                         |  |  |  |  |  |
|-------------|-----------------------------------------------------|--|--|--|--|--|
| Neighbor ID | Neighbor ID of the other Layer 3 devices using OSPF |  |  |  |  |  |
| Pri         | Priority                                            |  |  |  |  |  |
| State       | Displays the state of the L3 switch.                |  |  |  |  |  |
| Dead Time   | Displays the dead time.                             |  |  |  |  |  |
| Address     | Address of the other party                          |  |  |  |  |  |
| Interface   | Interface connected                                 |  |  |  |  |  |

## BGP

The **[Layer3]**  $\rightarrow$  **[Status]**  $\rightarrow$  **[BGP]** submenu is used to display the BGP connection status and information of the GSIMT/GSIM.

## **BGP Information**

| Category              | Value        |
|-----------------------|--------------|
| BGP Router ID         | 192.168.0.98 |
| Local AS Number       | 100          |
| BGP Table Version     | 1            |
| BGP AS-PATH Entries   | 1            |
| BGP Community Entries | 0            |
| Total Neighbor        | 1            |

#### **BGP Information Field Description Part 1**

| Field           | Description                                                  |  |  |  |  |  |  |
|-----------------|--------------------------------------------------------------|--|--|--|--|--|--|
| BGP Router ID   | Current system router-ID                                     |  |  |  |  |  |  |
|                 | Sets to the IP address that is the highest in the IPs set in |  |  |  |  |  |  |
|                 | loopback when an address or a loopback that is the           |  |  |  |  |  |  |
|                 | highest from the IP addresses is used.                       |  |  |  |  |  |  |
| Local AS Number | Local AS No. set by a administrator                          |  |  |  |  |  |  |

| Field                      | Description                                             |  |  |  |  |
|----------------------------|---------------------------------------------------------|--|--|--|--|
| BGP Table Version          | BGP table change version information                    |  |  |  |  |
| <b>BGP AS-PATH Entries</b> | Number of AS PATH Hash tables used in BGP               |  |  |  |  |
| BGP Community              | Number of Hash table of community attribute used in BGP |  |  |  |  |
| Entries                    |                                                         |  |  |  |  |
| Total Neighbor             | Total sum of BGP neighbor                               |  |  |  |  |

| Neighbor    | ۷ | AS  | MsgRcvd | MsgSent | TblVer | InQ | OutQ | Up/Down | State/PfxRcd |
|-------------|---|-----|---------|---------|--------|-----|------|---------|--------------|
| 192.168.0.1 | 4 | 100 | 0       | 0       | 0      | 0   | 0    | never   | Idle         |

## **BGP Information Field Description Part 2**

| Field        | Description                                                                                                   |
|--------------|----------------------------------------------------------------------------------------------------|
| Neighbor     | IP address of the neighbor router or L2/L3 switch                                                             |
| V            | Version No. used by neighbor                                                                                  |
| AS           | AS No. of neighbor                                                                                            |
| MsgRcvd      | Message number received from neighbor                                                                         |
| MsgSent      | Message number sent from neighbor                                                                             |
| TblVer       | Latest BGP database version sent from neighbor                                                                |
| InQ          | Number of messages that should be received from neighbor and processed                                        |
| OutQ         | Number of messages sent to neighbor                                                                           |
| Up/Down      | Displays the path time when BGP session is finished.<br>Displays the status when BGP session is not finished. |
| State/PfxRcd | Number of BGP routes via neighbor or peer group or BGP current status                                         |

| Network         | Nexthop | Metric | LocalPrf | Weight | Path |
|-----------------|---------|--------|----------|--------|------|
| *> 100.0.0.0/24 | 0.0.0.0 |        |          | 32768  | i    |

Refresh

## **BGP Information Field Description Part 3**

| Field   | Description                               |  |
|---------|-------------------------------------------|--|
| Network | Displays network information.             |  |
|         | Status code information                   |  |
|         | s - Indicates the suppressed network.     |  |
|         | * - Indicates proper network information. |  |

| Field    | Description                                                     |
|----------|-----------------------------------------------------------------|
|          | h - BGP dampening is activated.                                 |
|          | > - best route                                                  |
|          | i - Indicates the network entered by IBGP.                      |
| Nexthop  | Nexthop address of the BGP route sent from neighbor             |
| Metric   | MED value of BGP neighbor                                       |
| LocalPrf | Local Preference. Default is 100.                               |
| Weight   | Weight allocated in prefix                                      |
|          | - Local route default is 32768.                                 |
|          | - The default of the sent route is 0.                           |
| Path     | Displays the list of AS path that should be passed to go to the |
|          | network corresponding to the prefix.                            |
|          | Origin code information                                         |
|          | i - Information received by the network command                 |
|          | e - Information received via EGP                                |
|          | ? - Information received by redistribution                      |

## IPMC

For large amounts of data, IP Multicast is more efficient than normal Internet transmissions because the same data is broadcast to many recipients simultaneously. Unlike traditional Internet traffic that requires separate connections for each source-destination pair, IP Multicasting allows many recipients to share the same source. This means that just one set of packets is transmitted for all the destinations. Select the **[IPMC]** menu to begin configuring IPMC. The submenus will be displayed in the upper left side of the window as follows:

| IPMC            |
|-----------------|
| 🗆 General       |
| Mroutes         |
| Management      |
| 🗆 Configuration |
| IGMP            |
| DVMRP           |
| DVMRP Intf      |
| PIM-SM          |
| PIM-SM Intf     |
| 🗆 Status        |
| IGMP Groups     |
| DVMRP           |
| PIM-SM          |

| Menu          | Submenu     | Description                                                 |
|---------------|-------------|-------------------------------------------------------------|
| General       | Mroutes     | Displays the Multicast Routing Entry.                       |
|               | Management  | Used to starts/stop IPMC protocol daemons.                  |
| Configuration | IGMP        | Used to display or change the IGMP configuration.           |
|               | DVMRP       | Used to display or change the DVMRP default configuration.  |
|               | DVMRP Intf  | Used to display or change the VIF of the DVMRP.             |
|               | PIM-SM      | Used to display or change the PIM-SM default configuration. |
|               | PIM-SM Intf | Used to display or change the VIF PIM-SM.                   |
| Status        | IGMP Groups | Used to displays the IGMP Group information.                |
|               | DVMRP       | Used to display the DVMRP neighbor and Prune information.   |
|               | PIM-SM      | Used to display the PIM-SM Neighbor information.            |

## General

## **Mroutes**

The **[IPMC]**  $\rightarrow$  **[General]**  $\rightarrow$  **[Mroutes]** submenu is used to display the multicast routing entries.

#### **Mroutes**

| Mroute                                                   | Uptime   | Expires  | Flags | Incoming | Outgoing |
|----------------------------------------------------------|----------|----------|-------|----------|----------|
| (100.1.1.11, 224.1.1.100)                                | 00:00:08 | 00:03:22 | TF    | rd2      | rd3      |
| I: Immediate Stat, T: Timed Stat, F: Forwarder installed |          |          |       |          |          |
| Clear Refresh                                            |          |          |       |          |          |

#### **Mroute Field Description**

| Field    | Description                                                                |
|----------|----------------------------------------------------------------------------|
| Mroute   | Multicast Routing identifier                                               |
| Uptime   | Time passed after starting the operation of multicast routing entry        |
| Expires  | Rest time until multicast routing entry is expired                         |
| Flags    | Multicast routing feature flag. Refer to the description on the lower side |
| Incoming | Name of VIF to which multicast is sent                                     |
| Outgoing | List of VIF where multicast is sent                                        |

## Management

The **[IPMC]**  $\rightarrow$  **[General]**  $\rightarrow$  **[Management]** submenu is used to start or stop dvmrpd and pimd, IPMC protocol daemons. The **<Current Status**> field of Management window shows the current status of each daemon. To change the daemon status use the **[Action]** pull down menu and then click the OK button.

#### Management

| Protocol | Current Status | Action |
|----------|----------------|--------|
| DVMRP    | Stop           | On 💌   |
| PIM      | Stop           | Off    |
|          | ОК             |        |

### **IPMC Management Field Description**

| Field    | Description   |
|----------|---------------|
| Protocol | IPMC protocol |

| Field          | Description                              |  |
|----------------|------------------------------------------|--|
| Current Status | Current IPMC protocol demon status       |  |
| Action         | New status of IPMC protocol demon status |  |

## Configuration

## IGMP

The Internet Group Management Protocol is a communications protocol used to manage the membership of Internet Protocol multicast groups. IGMP is used by IP hosts and adjacent multicast routers to establish multicast group memberships. The [IPMC]  $\rightarrow$  [Configuration] submenu is used to display and change the GSIMT/GSIM IGMP configuration.

#### **IGMP & Help**

IGMP commands can be entered into the Command field and saved by clicking the OK button.. Use the Help field to find an IGMP command.

## IGMP Command OK Help Command Argument clear ip igmp ♥ group ♥

#### **IGMP Basic**

Enter the new IGMP information and then click the OK button to change the default configuration of IGMP.

### **IGMP Basic**

| Command             | Argument                           |  |
|---------------------|------------------------------------|--|
| Interface           | • All C eth0 🔽 (192.168.17.100/16) |  |
| IGMP Query Interval | 125 (1~65535, Default: 125)        |  |
| Max Response Time   | 10 (1~25, Default: 10)             |  |
|                     | ок                                 |  |

#### **IGMP Basic Parameter Description**

| Parameter              | Description                                                                                           |
|------------------------|----------------------------------------------------------------------------------------------------|
| Interface              | Select the target IGMP interface and select All. Then, all interface configuration values are applied |
| IGMP Query<br>Interval | Cycle of sending IGMP Membership Query                                                                |
| Max Response<br>Time   | Maximum time of waiting a response after sending Membership Query                                     |

#### **IGMP Interface Information**

This section of the **[IPMC]**  $\rightarrow$  **[Configuration]**  $\rightarrow$  **[IGMP]** window is used to display the IGMP interfaces.

## **IGMP Interface Information**

| Address       | Intf | Querier Address | Query<br>Interval | Max Resp<br>Time |
|---------------|------|-----------------|-------------------|------------------|
| 100.1.2.10/24 | rd2  | 100.1.2.10/24   | 125               | 10               |
| 100.1.3.10/24 | rd3  | 100.1.3.10/24   | 125               | 10               |

Refresh

#### **IGMP** Interface Field Description

| Field              | Description                                                                                  |
|--------------------|----------------------------------------------------------------------------------------------|
| Address            | IGMP group address                                                                           |
| Intf               | IGMP interface name                                                                          |
| Querier<br>Address | IP address of IGMP interface that sends membership query. IP address of Designate Router(DR) |
| Query Interval     | Cycle of sending Membership Query                                                            |
| Max Resp Time      | Maximum time of waiting a response to Membership Query                                       |
# **Configuration / DVMRP**

The Distance Vector Multicast Routing Protocol (DVMRP) is an Internet routing protocol that provides an efficient mechanism for connectionless message multicast to a group of hosts across an internetwork. The [IPMC]  $\rightarrow$  [Configuration]  $\rightarrow$  [DVMRP] submenu is used to display and change the GSIMT/GSIM DVMRP configuration.

### **DVMRP & Help**

DVMRP commands can be entered into the Command field and saved by clicking the OK button. Use the Help field to find a DVMRP command.

|   | <b>\</b> / | B. 4 |   |   |
|---|------------|------|---|---|
| υ | v          | v    | ĸ | м |
| _ |            |      |   |   |

|                    | Command         |   |
|--------------------|-----------------|---|
|                    |                 |   |
|                    | ОК              |   |
| Help               |                 |   |
| Command            | Argument        |   |
| clear ip dvmrp 🛛 👻 | route A.B.C.D/M | ~ |

### **DVMRP** Routes

This submenu is used to display the DVMRP Route items in use.

### **DVMRP** Routes

| Source Network | Flags | Intf | Neighbor              | Metric | Uptime   | Expires  |
|----------------|-------|------|-----------------------|--------|----------|----------|
| 100.1.2.0/24   | .D.   | rd2  | Directly<br>Connected | 1      | 00:05:10 | 00:00:00 |
| 100.1.3.0/24   | .D.   | rd3  | Directly<br>Connected | 1      | 00:05:05 | 00:00:00 |
|                |       |      | Refresh               |        |          |          |

### **DVMRP** Routes Field Description

| Field          | Description                                                           |  |
|----------------|-----------------------------------------------------------------------|--|
| Source Network | VIF network address to which multicast packets flow                   |  |
| Flags          | DVMRP route feature flag. N=New, D=Direct Connected,<br>H=Hold down   |  |
| Intf           | VIF name to which multicast packets flow                              |  |
| Neighbor       | DVMRP neighbor IP address that provides information on<br>DVMRP route |  |

| Field   | Description                                     |
|---------|-------------------------------------------------|
| Metric  | DVMRP route Metric(=distance) value             |
| Uptime  | Time passed after using the DVMRP route item    |
| Expires | Left time until the DVMRP route item is expired |

### **DVMRP Intf**

The **[IPMC]**  $\rightarrow$  **[Configuration]**  $\rightarrow$  **[DVMRP Intf]** submenu is used to add or set the DVMRP VIF (Virtual Interface).

### **RD Interface**

This window is used to add L3 interfaces where an IP address is set to DVMRP VIF. Select the target interface to be added to the VIF from the Interface and then enter the target value, and click the Add button.

### **RD Interface**

| Command            | Argument                                     |  |
|--------------------|----------------------------------------------|--|
| Interface          | eth0 (192.168.17.100/16)                     |  |
| Reject Non-pruners | □ (do not allow old version DVMRP neighbors) |  |
| Metric             | 1 (1~31)                                     |  |
| Add                |                                              |  |

### **RD Interface Parameter Description**

| Parameter              | Description                                                                                         |  |
|------------------------|----------------------------------------------------------------------------------------------------|--|
| Interface              | Used to select the target L3 interface                                                              |  |
| Reject Non-<br>pruners | Select the Non-pruners box to indicate that the neighbors only support DVMRP with an older version. |  |
| Metric                 | Metric(=distance) value to be used for multicasting routing by VIF                                  |  |

### **DVMRP** Interfaces

This section of the submenu is used to display the configuration of the DVMRP VIF. To delete a specific VIF, check the check box on the left of the entry and then click the Delete button.

### **DVMRP Interfaces**

| □         rd2         100.1.2.10/24         BCAST         1         N/A           □         rd3         100.1.3.10/24         BCAST         0         N/A | Intf | Address       | Туре  | Neighbor Count | Remote Address |
|----------------------------------------------------------------------------------------------------|------|---------------|-------|----------------|----------------|
| □ rd3 100.1.3.10/24 BCAST 0 N/A                                                                                                    | rd2  | 100.1.2.10/24 | BCAST | 1              | N/A            |
|                                                                                                    | rd3  | 100.1.3.10/24 | BCAST | 0              | N/A            |

Delete Refresh

### **DVMRP Interfaces Field Description**

| Field          | Description                                                           |  |
|----------------|-----------------------------------------------------------------------|--|
| Intf           | DVMRP VIF name                                                        |  |
| Address        | IP address of DVMRP VIF                                               |  |
| Туре           | DVMRP VIF type. Tunnel, Point-to-Point, Broadcast                     |  |
| Neighbor Count | Number of neighbors connected to DVMRP VIF                            |  |
| Remote         | Remote Address of the other party in case of Tunnel or Point-to-Point |  |
| Address        | type.(Peer Address)                                                   |  |

# PIM-SM

PIM-SM or Protocol Independent Multicast - Sparse-Mode (PIM-SM) is a protocol for efficiently routing to multicast groups that may span wide-area (and inter-domain) internets. Use the **[IPMC]**  $\rightarrow$  **[Configuration]**  $\rightarrow$  **[PIM-SM]** submenu to begin configuring the PIM-SM on the GSIMT/GSIM.

### **PIM-SM & Help**

PIM-SM commands can be entered into the Command field and saved by clicking the OK button. Use the Help field to find a PIM-SM command.

|     |   | - |   |
|-----|---|---|---|
| - T |   |   |   |
|     |   | - |   |
|     | - | - | - |

|                | Command                  |  |
|----------------|--------------------------|--|
|                |                          |  |
|                | OK                       |  |
| Неір           |                          |  |
| Command        | Argument                 |  |
| clear ip pim 💌 | sparse-mode bsr rp-set * |  |

#### **PIM-SM Basic**

These fields are used to set the BSR and RP of the PIM-SM protocol. Mark the check box to the left of each item and then enter the configuration values. Click the OK button to apply the values. To delete the values mark the check box to the left of the item and then click the **Delete** button.

### **PIM-SM Basic**

| Command       | Argument                                  |
|---------------|-------------------------------------------|
| RP Address    | 192 . 168 . 17 . 100                      |
| RP Candidate  | eth0 22 Priority(0~255)                   |
| BSR Candidate | eth0 30 MaskLen(0~32) 100 Priority(0~255) |
|               | OK Delete Refresh                         |

#### **PIM-SM Basic Parameter Description**

| Parameter     | Description                                                                                        |  |  |
|---------------|----------------------------------------------------------------------------------------------------|--|--|
| RP Address    | When setting static RP, enter the IP address of RP                                                 |  |  |
| RP Candidate  | When setting RP Candidate, select VIF and enter the target priority.(Low value has high priority.) |  |  |
| BSR Candidate | When setting BSR Candidate, select VIF and enter the target                                        |  |  |
|               | Mask Length and Priority.(High value has high priority.)                                           |  |  |

#### **BootStrap Information**

This section of the **[IPMC]**  $\rightarrow$  **[Configuration]**  $\rightarrow$  **[PIM-SM]** submenu is used to display the information on the BootStrap router.

# **BootStrap Information**

| BootStrap Information                                     |  |  |  |
|-----------------------------------------------------------|--|--|--|
| PIMv2 Bootstrap information                               |  |  |  |
| This system is the Bootstrap Router (BSR)                 |  |  |  |
| BSR address: 192.168.0.99                                 |  |  |  |
| Uptime: 00:00:04, BSR Priority: 100, Hash mask length: 30 |  |  |  |
| Expires: 00:02:06                                         |  |  |  |
| Role: Candidate BSR                                       |  |  |  |
| State: Pending BSR                                        |  |  |  |
|                                                           |  |  |  |
| Candidate RP: 192.168.0.99(eth0)                          |  |  |  |
| Advertisement interval 60 seconds                         |  |  |  |
| Next Cand_RP_advertisement in 00:00:58                    |  |  |  |
|                                                           |  |  |  |

Refresh

### **RP Information**

This section of the **[IPMC]**  $\rightarrow$  **[Configuration]**  $\rightarrow$  **[PIM-SM]** submenu is used to display the information on the RP router.

### **RP Information**

| RP Information                                        |
|-------------------------------------------------------|
| PIM Group-to-RP Mappings                              |
| Group(s): 224.0.0.0/4                                 |
| RP: 192.168.0.99                                      |
| Info source: 192.168.0.99, via bootstrap, priority 22 |
| Uptime: 00:00:02, expires: 00:02:28                   |
| Group(s): 224.0.0.0/4, Static                         |
| RP: 192.168.17.100                                    |
| Uptime: 00:00:38                                      |
| Refresh                                               |

# **PIM-SM Intf**

The **[IPMC]**  $\rightarrow$  **[Configuration]**  $\rightarrow$  **[PIM-SM Intf]** submenu is used to add or modify the PIM-SM VIF (Virtual Interface).

### **RD Interface**

This section of the **[IPMC]**  $\rightarrow$  **[Configuration]**  $\rightarrow$  **[PIM-SM Intf]** submenu is used to add PIM-SM VIF. Select the target L3 interface from the Interface pull down menu and then enter the target values. Once done click the Add button to add the PIM-SM VIF.

### **RD Interface**

| Command        | Argument                 |  |  |  |
|----------------|--------------------------|--|--|--|
| Interface      | eth0 (192.168.17.100/16) |  |  |  |
| Mode           | Sparse                   |  |  |  |
| DR Priority    | 1 (0~4294967294)         |  |  |  |
| Hello Interval | 30 (1~65535)             |  |  |  |
| Add            |                          |  |  |  |

### **PIM-SM RD Interface Parameter Description**

| Parameter   | Description                                                                                                 |
|-------------|----------------------------------------------------------------------------------------------------|
| Interface   | Used to select the target L3 interface to be added to PIM-SM VIF                                            |
| Mode        | Used to select the target PIM-SM protocol mode. Sparse, Passive                                             |
| DR Priority | Used to enter the priority value used when selecting Designate Router (DR). (High value has high priority.) |

| Parameter      | Description                                                       |
|----------------|-------------------------------------------------------------------|
| Hello Interval | Cycle of exchanging hello packets with connected PIM-SM neighbors |

### **PIM-SM Interfaces**

This section of the **[IPMC]**  $\rightarrow$  **[Configuration]**  $\rightarrow$  **[PIM-SM Intf]** submenu is used to display the VIFs added to the PIM-SM. To delete a VIF, click the check box on the left of the entry and then click the Delete button.

### **PIM-SM Interfaces**

|        | Intf | Address       | Mode   | Neighbor<br>Count | DR Prio | DR         | Hello<br>Intv/Hold |
|--------|------|---------------|--------|-------------------|---------|------------|--------------------|
|        | rd2  | 100.1.2.10/24 | Sparse | 0                 | 1       | 100.1.2.10 | 30/105             |
|        | rd3  | 100.1.3.10/24 | Sparse | 0                 | 1       | 100.1.3.10 | 30/105             |
| Delete |      |               |        |                   |         |            |                    |

# **IGMP Groups**

The [IPMC]  $\rightarrow$  [Status]  $\rightarrow$  [IGMP Groups] submenu is used to display the information on registered IGMP groups.

### **IGMP Group Information**

| Group Address | Intf | Uptime   | Expires  | Last Reporter |  |
|---------------|------|----------|----------|---------------|--|
| 224.1.1.100   | rd3  | 00:00:03 | 00:04:17 | 100.1.3.31    |  |
|               |      | Refresh  |          |               |  |

### **IGMP Groups Field Description**

| Field         | Description                                             |  |  |
|---------------|---------------------------------------------------------|--|--|
| Group Address | IGMP group address                                      |  |  |
| Intf          | IGMP interface name                                     |  |  |
| Uptime        | Time passed after IGMP group is created                 |  |  |
| Expires       | Left time until the IGMP Group information is expired   |  |  |
| Last Reporter | Client IP address that sends the last membership report |  |  |

# Status

# DVMRP

The [IPMC]  $\rightarrow$  [Status]  $\rightarrow$  [DVMRP] submenu is used to display the information on DVMRP Neighbors.

### **DVMRP Neighbors**

This section of the [IPMC]  $\rightarrow$  [Status]  $\rightarrow$  [DVMRP] submenu is used to display the information on the DVMRP neighbor whose information is exchanged with the GSIMT/GSIM.

# **DVMRP** Neighbors

| Neighbor Address | Interface | Uptime   | Expires  |  |  |  |
|------------------|-----------|----------|----------|--|--|--|
| 100.1.2.1        | rd2       | 00:02:04 | 00:00:31 |  |  |  |
| Refresh          |           |          |          |  |  |  |

### **DVMRP Neighbors Field Description**

| Field               | Description                                                    |  |  |
|---------------------|----------------------------------------------------------------|--|--|
| Neighbor<br>Address | IP address of DVMRP Neighbor                                   |  |  |
| Interface           | VMRP VIF name                                                  |  |  |
| Uptime              | Time passed after being connected                              |  |  |
| Expires             | Left time until the Neighbor connection information is expired |  |  |

### **DVMRP Prune Information**

This section of the **[IPMC]**  $\rightarrow$  **[Status]**  $\rightarrow$  **[DVMRP]** submenu is used to display the DVMRP Prune items.

# **DVMRP Prune Information**

| Source Address                                      | MaskLen | Group Address | State | FCR Cnt  | Expires | ReXmit |  |
|-----------------------------------------------------|---------|---------------|-------|----------|---------|--------|--|
| 100.1.1.0 24 224.1.1.100                            |         |               | 0     | 01:59:06 | Off     |        |  |
| P: Pruned, H: Host, D: Holddown, N: NegMFC, I: Init |         |               |       |          |         |        |  |
| Refresh                                             |         |               |       |          |         |        |  |

### **DVMRP Prune Information Field Description**

| Field                                                       | Description |  |
|-------------------------------------------------------------|-------------|--|
| Source Address Host Ip address that sends multicast packets |             |  |
| MaskLen Mask length of DVMRP Prune                          |             |  |

| Field         | Description                                                                           |  |
|---------------|---------------------------------------------------------------------------------------|--|
| Group Address | Multicast group address                                                               |  |
| State         | Flags that display the DVMRP Prune status. Refer to the description on the lower side |  |
| FCR Cnt       | DVMRP Forwarding Cache count                                                          |  |
| Expires       | Time passed after the DVMRP Prune information is created                              |  |
| ReXmit        | Left time until retransmission                                                        |  |

# PIM-SM

The **[IPMC]**  $\rightarrow$  **[Status]**  $\rightarrow$  **[PIM-SM]** submenu is used to display the neighbor list of the PIM-SM protocol.

# **PIM-SM** Neighbors

| Neighbor  | Intf | Uptime   | Expires  | Ver | DR<br>Priority | DR |
|-----------|------|----------|----------|-----|----------------|----|
| 100.1.2.1 | rd2  | 00:02:17 | 00:01:29 | ٧2  | 1              |    |
| Refresh   |      |          |          |     |                |    |

### **PIM-SM Neighbors Field Description**

| Field                                                 | Description                                                    |  |
|-------------------------------------------------------|----------------------------------------------------------------|--|
| Neighbor                                              | Neighbor IP address                                            |  |
| Intf                                                  | IP address of VIF connected with neighbor                      |  |
| Uptime                                                | Time passed after being connected with neighbor                |  |
| Expires                                               | Left time until the Neighbor connection information is expired |  |
| Ver                                                   | Version of the PIM-SM protocol used for the connection         |  |
| DR Priority Designate Router(DR) priority of neighbor |                                                                |  |
| DR                                                    | Displays whether the neighbor is Designate Router(DR)          |  |

# QoS Menu

Quality of Service (QoS) refers to the capability of a network to provide better service to selected network traffic over various IP technologies. Select the **[QoS]** menu to begin configuring QoS. The QoS submenus will be displayed in the upper left side of the window as follows: By default there are several VoIP QoS Class Maps, Policy Maps, Service Maps already in place performing QoS for the VoIP Service..

| QoS               |
|-------------------|
| 🗉 Ingress Service |
| 🕨 Class Map       |
| Policy Map        |
| Service Map       |
| Egress Service    |
| Schedule mode     |
| CoS mapping       |

### **QoS Menu Description**

| Menu    | Submenu       | Description                                   |
|---------|---------------|-----------------------------------------------|
| Ingress | Class Map     | Generates, modifies and deletes a class map.  |
| Service | Policy Map    | Generates, modifies and deletes a policy map. |
| _       | Service Map   | Applies a policy map set up at each port.     |
| Egress  | Schedule Mode | Sets up scheduling method to each port.       |
| Service | CoS mapping   | Sets up CoS queue mapping of each port.       |

# **Ingress Service**

The ingress function manages desired traffic by filtering inbound traffic and can manage traffic that exceeds the established traffic volume by measuring the traffic volume.

To set up new QoS rules, three steps are required as follows:

- **1.** Generate a new class map to filter a packet to apply QoS.
- *2.* Generate a new policy map to activate a packet that a class map has filtered.
- *3.* Select the target port and apply the policy map to the port.

# **Class Map**

Using the [QoS]  $\rightarrow$  [Ingress Service]  $\rightarrow$  [Class Map] submenu the system administrator can generate rules to filter incoming packets. The class map can set up multiple fields from the MAC address of Layer2 to the TCP/UDP port of Layer4 simultaneously.

### **Display Class Map List**

|   | Name                                     | Entry | Rule                                                              | Comment | Use |
|---|------------------------------------------|-------|-------------------------------------------------------------------|---------|-----|
| • | voip_system_src_classmap                 | 1     | ip-source-address<br>192.168.1.211                                |         | 1   |
| 0 | voip_system_dst_classmap                 | 1     | ip-destination-address<br>192.168.1.211                           |         | 1   |
| • | voip_common_classmap                     | 1     | diffserv-codepoint 40                                             |         | 1   |
| 0 | <pre>voip_terminal_media_classmap </pre> |       | ip-source-port 9000<br>ip-destination-port 9000<br>ip-protocol 17 |         |     |
| 0 |                                          |       | ip-source-port 9001<br>ip-destination-port 9001<br>ip-protocol 17 |         | T   |
|   | New Add Edit 📴 Delete                    |       |                                                                   |         |     |

In order to begin creating new QoS Class Maps click the New button to display the following window.

### **New Class Map**

| Category            | Value             |
|---------------------|-------------------|
| Name                |                   |
| Comment             |                   |
| Destination MAC     |                   |
| Source MAC          |                   |
| 802.1p Priority Tag | None 💌            |
| VLAN Tag            | (1~4094)          |
| Ethernet Type       | Ox ( Hex format ) |
| ICMP Type           | None              |
| IP Protocol         | (0~255) None 🗸    |
| Destination IP      |                   |
| Source IP           |                   |
| Diffserv Code Point | (0~63)            |
| Destination Port    | None Range 💌      |
| Source Port         | None Range 🗸      |
|                     | OK Cancel         |

### **Class Map Parameter Description**

| Parameter                                                                        | Description                                                                                                    |  |
|----------------------------------------------------------------------------------|----------------------------------------------------------------------------------------------------|--|
| Name                                                                             | Name of new class map to be generated. The item cannot be modified when editing the name of the class map. (Alphanumeric characters 1~20 long) |  |
| CommentSimple description for class map.<br>(Alphabetical characters 0~128 long) |                                                                                                    |  |
| Destination<br>MAC                                                               | Destination Address of MAC. It is composed of three fields in the method of ZebOS and each field is configured with 4 hexadecimal digits.      |  |
| Source MAC                                                                       | Source Address of MAC. The input type is the same as Destination MAC.                                                                          |  |

| Parameter                                 | Description                                                                                       |
|-------------------------------------------|---------------------------------------------------------------------------------------------------|
| 802.1p Priority<br>Tag                    | 802.1p Priority Tag(0~7 values)                                                                   |
| VLAN Tag                                  | VLAN tag(1~4094)                                                                                  |
| Ethernet Type Hexadecimal value(2-byte)   |                                                                                                   |
| ICMP Type (0~18)                          |                                                                                                   |
| IP Protocol (0~255)                       |                                                                                                   |
| Destination IP                            | Configured with four fields and prefixes.<br>(Four fields between 0~255, Prefix between 0~32)     |
| Source IP Same as the destination IP.     |                                                                                                   |
| Diffserv Code<br>Point                    | (0~63)                                                                                            |
| Destination<br>Port                       | Values between 0~65534 or 1~65536. It is in the form of a multiple of 2 when having a range value |
| Source Port Same as the destination port. |                                                                                                   |

The following example show a Class Map that filters the priority value of 3 for the source MAC 00:00:00:00:00:01 and 802.1p. Press the OK button to save the class1 Class Map.

### New Class Map

| Category            | Value                  |
|---------------------|------------------------|
| Name                | class1                 |
| Comment             | This is class1         |
| Destination MAC     |                        |
| Source MAC          | 00 : 00 : 00 : 00 : 01 |
| 802.1p Priority Tag | 3                      |
| VLAN Tag            | (1~4094)               |
| Ethernet Type       | 0x ( Hex format )      |
| ICMP Type           | None                   |
| IP Protocol         | (0~255) None 💌         |
| Destination IP      |                        |
| Source IP           |                        |
| Diffserv Code Point | (0~63)                 |
| Destination Port    | None Range 💌           |
| Source Port         | None Range 💌           |
|                     | OK Cancel              |

The following example shows a Class Map that filters using a source IP network and destination port. Press the OK button to save the class2 Class Map.

#### New Class Map

| Category            | Value                  |
|---------------------|------------------------|
| Name                | class2                 |
| Comment             | This is class2         |
| Destination MAC     |                        |
| Source MAC          |                        |
| 802.1p Priority Tag | None 💌                 |
| VLAN Tag            | (1~4094)               |
| Ethernet Type       | 0x ( Hex format )      |
| ICMP Type           | None                   |
| IP Protocol         | (0~255) None •         |
| Destination IP      |                        |
| Source IP           | 192 . 168 . 0 . 0 / 24 |
| Diffserv Code Point | (0~63)                 |
| Destination Port    | 80 None Range 💌        |
| Source Port         | None Range 💌           |
| <u> </u>            | OK Cancel              |

Two new classes have been added to the selection of Class Maps. The radio button of these two Class Maps can be selected for editing or deleting. The default Class Maps are grayed out and can not be edited or deleted.

#### **Display Class Map List**

|   | Name                        | Entry | Rule                                                              | Comment         | Use |
|---|-----------------------------|-------|-------------------------------------------------------------------|-----------------|-----|
| 0 | class2                      | 1     | ip-source-address<br>192.168.0.0/24<br>ip-destination-port 80     | This is class 2 | 0   |
| 0 | ) class1                    |       | mac-source-address<br>0000.0000.0001<br>prio-tag 3                | This is class1  | 0   |
| e | voip_system_src_classmap    |       | ip-source-address<br>192.168.1.211                                |                 | 1   |
| e | voip_system_dst_classmap    |       | ip-destination-address<br>192.168.1.211                           |                 | 1   |
| • | voip_common_classmap        |       | diffserv-codepoint 40                                             |                 | 1   |
| e |                             |       | ip-source-port 9000<br>ip-destination-port 9000<br>ip-protocol 17 |                 | -   |
| e | voip_terminar_media_dassmap | 2     | ip-source-port 9001<br>ip-destination-port 9001<br>ip-protocol 17 |                 | 1   |
|   | New                         | Ad    | d Edit 🛐 Delete                                                   |                 |     |

In order to generate an additional entry to an existing Class Map select the radio button for the desired Class Map and then click the Add button. Only the fields related to that class map are displayed. Fill in the fields and then press the OK button.

### Add Class Entry

| Category                              | Value                  |
|---------------------------------------|------------------------|
| Entry Number                          | 2                      |
| ip-source-address                     | 192 . 168 . 1 . 0 / 24 |
| ip-destination-port                   | 24 None Range 💌        |
| · · · · · · · · · · · · · · · · · · · |                        |
|                                       | OK Cancel              |

# **Policy Map**

The policy map fields are used to assign the use and priority of defined Class Maps to a specific Policy Map. The priority is applied to the action of higher values when being identical to all class maps set up by a packet. The default class of the policy map executes the basic action of packets that are not included in the class map.

### **Display Policy Map List**

| Name | Class | Seq Entry | Action               | Comment | Use |
|------|-------|-----------|----------------------|---------|-----|
|      |       |           | None                 |         |     |
|      |       |           |                      |         |     |
|      |       | New       | Edit 🛐 Active Delete |         |     |

Press the New button to create a new policy map.

### **New Policy Map**

| Category                     | Value     |
|------------------------------|-----------|
| Name                         |           |
| Comment                      |           |
| Default-class                | None      |
| class2                       | None      |
| class1                       | None      |
| voip_system_src_classmap     | None      |
| voip_system_dst_classmap     | None      |
| voip_common_classmap         | None      |
| voip_terminal_media_classmap | None      |
|                              |           |
|                              | OK Cancel |

Create a Policy Map name, and then assign the Class Maps to the Policy Map. Once the data is entered click the OK button to save the changes.

### **Policy Map Parameter Description**

| Parameter     | Description                                                                                                    |
|---------------|----------------------------------------------------------------------------------------------------|
| Name          | Used to set the name of new policy map to be generated. The item cannot be modified when editing the name of the class map. (Alphanumeric characters 1~20 long) |
| Comment       | Simple description for the policy map.(Alphabetical characters 0~128 long)                                                                                      |
| Default-class | Used to designate the basic action for the packets that are not identical with all class map set up to the policy map.                                          |
| Class-list    | Used to display the class map list that sets up in class map.                                                                                                   |
| sequence      | Used to enter the priority value. 10 is the highest priority and 15 is the lowest                                                                               |

The following example shows a Policy Map named policy1 being created, setting a priority of 15 for the class1 Class Map and a priority of 14 for the class2 Class Map. The default-class is usable as it is set up as shown below.

#### **New Policy Map**

| Name          | policy1         |  |
|---------------|-----------------|--|
| Comment       | This is policy1 |  |
| Default-class | Use             |  |
| class1        | Sequence 15 🔽   |  |
| class2        | Sequence 14 🔽   |  |
|               |                 |  |

Click the OK button to generate a the policy map, policy1.

|   | Name    | Class   | Seq | Entry | Action                            | Comment         | Use |
|---|---------|---------|-----|-------|-----------------------------------|-----------------|-----|
| 0 |         | class1  | 15  | 1     | Conform action clauses:<br>permit |                 |     |
| 0 | policy1 | class2  | 14  | 1     | Conform action clauses:<br>permit | This is policy1 | 0   |
| 0 |         | default | 0   |       | Conform action clauses:<br>permit |                 |     |

In order to modify an existing Policy Map select the radio button to the left of the Policy Map and the click the Edit button.

To further define the Policy Map select the radio button to the left of the Policy Map and then click the Active button.

Value

# Conform Action Category Image: permit deny

| <br>•                  |          |
|------------------------|----------|
| deny                   |          |
| copy-to-mirror         |          |
| increase-counter       |          |
| tos-to-priority        |          |
| priority-to-tos        |          |
| drop-precedence        |          |
| set-out-port-ucast     | None 🔽   |
| set-out-port-non-ucast | None 🔽   |
| set-out-port-all       | None 🔽   |
| insert-vlanid          | (1~4094) |
| insert-priority        | None 🔽   |
| set-priority           | None 🔽   |
| insert-tos             | None 🔽   |
| insert-dscp            | None 🔽   |
| set-ecn                | None 🔽   |

The Conform Action fields are where policy actions are set for a particular Policy Map.

| Parameter              | Description                                                                                         |
|------------------------|----------------------------------------------------------------------------------------------------|
| permit                 | Switches a packet.                                                                                  |
| deny                   | Drops a packet without switching.                                                                   |
| copy-to-mirror         | Copies a packet to the port when a mirror port is set up.                                           |
| increase-counter       | Increases internal counter.                                                                         |
| tos-to-priority        | Sets up the value of ToS precedence 3bit of the IP header to the value of 802.1p.                   |
| priority-to-tos        | Sets up the value of 802.1p to the value of ToS precedence 3bit of the report IP header.            |
| drop-precedence        | The packets that the action is set up are drops preferentially when congestion occurs in an egress. |
| set-out-port-ucast     | Redirects a unicasted packet to an established port.                                                |
| set-out-port-non-ucast | Redirects a packet that is not an unicast to an established port.                                   |
| set-out-port-all       | Re direct to an established port for all packets.                                                   |
| insert-vlanid          | Changes the value of VLAN ID to the established value.                                              |
| insert-priority        | Changes the value of 802.1p to the established value.                                               |
| set-priority           | Sets up the priority of packets internally.                                                         |
| insert-tos             | Changes the value of ToS to the established value.                                                  |
| insert-dscp            | Changes the value of DSCP to the established value.                                                 |

### **Conform Action Parameter Description**

| Parameter | Description                                        |
|-----------|----------------------------------------------------|
| set-ecn   | Changes the value of ECN to the established value. |

The Exceed Action fields are where the administrator sets up the action for packets exceeding the established rate-limit bandwidth.

#### Exceed Action

| Category        | v            | alue         |
|-----------------|--------------|--------------|
| rate-limit      | limit : Kbps | burst : Kbit |
| permit          |              |              |
| deny            |              |              |
| drop-precedence |              |              |
| insert-dscp     | None 🐱       |              |
| set-ecn         | None 😽       |              |

### **Exceed Action Parameter Description**

| Parameter                 | Description                                                                                                    |
|---------------------------|----------------------------------------------------------------------------------------------------|
| rate-limit                | <ul> <li>limit: The value of a bandwidth to apply exceed-action.</li> <li>burst: The value of burst to apply exceed-action.</li> </ul> |
| permit Switches a packet. |                                                                                                    |
| deny                      | Drops a packet without switching.                                                                                                    |
| drop-<br>precedence       | A packet that an action is set up is dropped preferentially when congestion occurs.                                                    |
| insert-dscp               | Changes the value of DSCP to the established value.                                                                                    |
| set-ecn                   | Changes the value of ECN to the established value.                                                                                     |

The Conform Action or Exceed Action functions performs multiple actions and 'permit' and 'deny' is set up exclusively. In the following example, Conform Action is set up as traffic exceeding 500Mbps are denied when the value of dscp is 3 for the packets included in the class1 and the internal priority is 7.

| Co | nform Action           |          |
|----|------------------------|----------|
|    | Category               | Value    |
|    | permit                 |          |
|    | deny                   |          |
|    | copy-to-mirror         |          |
|    | increase-counter       |          |
|    | tos-to-priority        |          |
|    | priority-to-tos        |          |
|    | drop-precedence        |          |
|    | set-out-port-ucast     | None 🔽   |
|    | set-out-port-non-ucast | None 💟   |
|    | set-out-port-all       | None 💽   |
|    | insert-vlanid          | (1~4094) |
|    | insert-priority        | None 💽   |
|    | set-priority           | 7        |
|    | insert-tos             | None 🔽   |
|    | insert-dscp            | 3        |
|    | set-ecn                | None 💟   |

#### **Exceed Action**

| Category        | Value                                  |  |  |
|-----------------|----------------------------------------|--|--|
| rate-limit      | limit : 500000 Kbps burst : 20000 Kbit |  |  |
| permit          |                                        |  |  |
| deny            |                                        |  |  |
| drop-precedence |                                        |  |  |
| insert-dscp     | None 🔛                                 |  |  |
| set-ecn         | None 🗸                                 |  |  |

After configuring the Confirm and Exceed Action parameters the window is displayed as follows:

|   | Name    | Class   | Seq | Entry | Action                                                                                                    | Comment         | Use |
|---|---------|---------|-----|-------|----------------------------------------------------------------------------------------------------|-----------------|-----|
| 0 | policy1 | class1  | 15  | 1     | Conform action clauses:<br>permit<br>set-priority 7<br>insert-dscp 3<br>Exceed action clauses:<br>rate-limit 500000 20000<br>deny | This is policy1 | 0   |
| 0 |         | class2  | 14  | 1     | Conform action clauses:<br>permit                                                                                                 |                 |     |
| 0 |         | default | 0   |       | Conform action clauses:<br>permit                                                                                                 |                 |     |

# **Service Policy**

Once the Policy Maps are created it is time to apply them to the switch ports., Simply select the desired policy map of each port from Service Policy and click the OK button to confirm the change..

### **Service Policy**

| Port   | Policy Map      | Port    | Policy Map |
|--------|-----------------|---------|------------|
| Port 1 | None            | Port 6  | None       |
| Port 2 | None<br>policy1 | Port 7  | None       |
| Port 3 | policy2         | Port 8  | None       |
| Port 4 | None 💌          | Port 9  | None       |
| Port 5 | None            | Port 10 | None       |

### **Service Policy Parameter Description**

| Parameter Description |                                                                             |
|-----------------------|-----------------------------------------------------------------------------|
| Port                  | Used to display the Port Number of Switch.                                  |
| Policy Map            | Used to set the policy map name or establishable policy map list to a port. |

A selection of None removes QoS from the port.

# **Egress Service**

The Egress Service performs scheduling functions for traffic transferred from the switch according to each Q and mapping packets by transferring each packet to the desired Queue according to its priority. There are 8 internal Queues per each port in Egress.

# **Schedule Mode**

There are 3-Schedule Modes. Strict priority, round robin and weighted round robin. When the weighted round robin mode is used then administrators can set the value of the weight according to each Q.

| Port    | Mode                   | Weight                                                     |
|---------|------------------------|------------------------------------------------------------|
| Port 1  | weighted-round-robin 💌 | q0 0 • q1 0 • q2 0 • q3 0 •<br>q4 0 • q5 0 • q6 0 • q7 0 • |
| Port 2  | weighted-round-robin 💌 | q0 0 • q1 0 • q2 0 • q3 0 • q4 0 • q5 0 • q6 0 • q7 0 •    |
| Port 3  | weighted-round-robin 💌 | q0 0 • q1 0 • q2 0 • q3 0 •<br>q4 0 • q5 0 • q6 0 • q7 0 • |
| Port 4  | weighted-round-robin 💌 | q0 0 • q1 0 • q2 0 • q3 0 •<br>q4 0 • q5 0 • q6 0 • q7 0 • |
| Port 5  | weighted-round-robin 💌 | q0 0 • q1 0 • q2 0 • q3 0 •<br>q4 0 • q5 0 • q6 0 • q7 0 • |
| Port 6  | weighted-round-robin 💌 | q0 0 • q1 0 • q2 0 • q3 0 •<br>q4 0 • q5 0 • q6 0 • q7 0 • |
| Port 7  | weighted-round-robin 💌 | q0 0 • q1 0 • q2 0 • q3 0 •<br>q4 0 • q5 0 • q6 0 • q7 0 • |
| Port 8  | weighted-round-robin 💌 | q0 0 • q1 0 • q2 0 • q3 0 •<br>q4 0 • q5 0 • q6 0 • q7 0 • |
| Port 9  | weighted-round-robin 💌 | q0 0 • q1 0 • q2 0 • q3 0 •<br>q4 0 • q5 0 • q6 0 • q7 0 • |
| Port 10 | weighted-round-robin 💌 | q0 0 • q1 0 • q2 0 • q3 0 •<br>q4 0 • q5 0 • q6 0 • q7 0 • |

ок

#### **Schedule Mode**

### Schedule Mode Parameter Description

| Parameter | Description                                                                        |  |
|-----------|------------------------------------------------------------------------------------|--|
| Port      | Used to display the Port Number of Switch                                          |  |
| Mode      | Used to set the Schedule Mode (strict-priority, round-robin, weighted-round-robin) |  |
| Weight    | Used to set the weight. It is available if weighted round robin is used.           |  |

# **CoS Mapping**

Packets are transferred to each Q according to the priority (0~7). Basically, the priority 0 is mapped to Q 0 and the priority 7 is mapped to Q 7 sequentially. The following shows a window that the packet of Priority 3 is changed to Q 4 instead of Q 3 in Port3.

| os Mapping | J         |       |          |           |  |
|------------|-----------|-------|----------|-----------|--|
| Port       | Priority  | Queue | Priority | Queue     |  |
|            | 0         | 0     | 4        | 4         |  |
| Port 3 🔽   | 1         | 1     | 5        | 5 🔽       |  |
|            | 2         | 2     | 6        | 6 💟       |  |
|            | З         | 4     | 7        | 7 🔽       |  |
|            |           | 44    |          |           |  |
| Queue      | Threshold | Queue |          | Threshold |  |
| 0          | 128       | 4     |          | 128       |  |
| 1          | 128       |       |          | 128       |  |
| 2          | 128       | 6     |          | 128       |  |
| 3          | 128       | 7     |          | 128       |  |

Each Q has its own threshold. If a value that is higher than the threshold is led into the Q, the value is dropped.

### **CoS Mapping Parameter Description**

| Parameter | Description                                                  |
|-----------|--------------------------------------------------------------|
| Port      | Used to set the Port Number of Switch                        |
| Priority  | Priority Value (0~7) of packet                               |
| Queue     | Q (0~7) to serve packet                                      |
| Threshold | Used to set the Threshold (0~2048) to set up each Q (0~2048) |

# **Application Menu**

The **[Application]** menu is used to start or stop the VoIP Service, and to configure and manage the DHCP Server and DHCP Relay Agent. The **[Application]** submenus will be displayed in the upper left side of the window as follows.

| Application        |  |  |
|--------------------|--|--|
| VoIP Service       |  |  |
| Management         |  |  |
| VoIP DB            |  |  |
| DHCP Server        |  |  |
| Configuration      |  |  |
| Management         |  |  |
| Lease Info         |  |  |
| 🗆 DHCP Relay Agent |  |  |
| Configuration      |  |  |
| Management         |  |  |

### **Application Menu Description**

| Menu                | Submenu       | Description                                                                                        |
|---------------------|---------------|----------------------------------------------------------------------------------------------------|
| VoIP Service        | Management    | Used to start or stop the functions of the VoIP Service.                                           |
|                     | VoIP DB       | Used to display the VoIP DB information of the<br>OfficeServ 7400 system                           |
| DHCP Server         | Configuration | Used to set the DHCP Server parameters.                                                            |
|                     | Management    | Used to start and stop the DHCP Server.                                                            |
|                     | Lease Info    | Used to verify the status of DHCP Leases.                                                          |
| DHCP<br>Relay Agent | Configuration | Used to configure the DHCP Relay Agent by registering an interface and DHCP server.                |
|                     | Management    | Used to start and stop the Executes/Stops<br>DHCP Relay Demon by applying the DHCP<br>Relay setup. |

# **VoIP Service Menu**

Select the [Application]  $\rightarrow$  [VoIP Service] submenu to start and stop the VoIP Service and the view the the VoIP DB.

# Management

Using the [Application]  $\rightarrow$  [VoIP Service]  $\rightarrow$  [Management] submenu the system administrator can start or stop the VoIP Service. By default the VoIP Service is running after the GSIMT/GSIM finishes its booting cycle. Click the Stop or Run button to change the status of VoIP Service.

**VoIP Service Management** 

| Activity | Action |
|----------|--------|
| Running  | Stop   |

### **VoIP Management Parameter Description**

| Parameter | Description                                             |  |  |
|-----------|---------------------------------------------------------|--|--|
| Activity  | Used to display the status of the current VoIP Service. |  |  |
| Action    | Used to change the status of VoIP Service               |  |  |

# VoIP DB

Using the [Application]  $\rightarrow$  [VoIP Status]  $\rightarrow$  [VoIP DB] submenu the system administrator can display the current VoIP Service information on the OfficeServ 7400 system.

### **VoIP Database**

| Call S         | erver | Status        |  | IP               |         | MAC Address       |
|----------------|-------|---------------|--|------------------|---------|-------------------|
| МС             | P     | Connected     |  | ed 192.168.1.200 |         | 00.00.f0.e8.5d.f1 |
| MGI<br>Cabinet | Slots | Status        |  | IP               |         | MAC Address       |
| 1              | 8     | Connected     |  | 192.168.1.201    |         | 00.00.f0.e8.4b.59 |
|                |       |               |  |                  |         |                   |
| ITP Inde       | ex    | Status        |  | IP               | TEL NUM | MAC Address       |
| 1              | Co    | onnected 63.: |  | 166.115.52       | 3201    | 00.00.f0.22.38.69 |
|                |       |               |  |                  |         |                   |
| WIP ING        | ex    | Status        |  | IP               | TEL NUM | MAC Address       |
| Refresh        |       |               |  |                  |         |                   |

#### **VoIP Database Field Description**

| Field       | Description                                                            |
|-------------|------------------------------------------------------------------------|
| Call Server | This field displays the type of call server                            |
| Status      | This field displays the status of each card and phone                  |
| IP          | This field dsplays the IP information of each card and phone           |
| MAC Address | This field displays the MAC address information of each card and phone |
| MGI Slots   | This field displays the slot of the MGI card                           |
| ITP Index   | This field displays the index of ITP Phone                             |
| WIP Index   | This field displays the index of WIP Phone                             |
| Port        | This field displays the port of ITP/WIP Phone                          |
| TEL NUM     | This field displays the phone number of ITP/WIP Phone                  |

# **DHCP Server**

The **[System]**  $\rightarrow$  **[DHCP Server]** submenus are used to configure and edit the DHCP scope (Pool), to start and stop the DHCP server, and to track the DHCP Lease status for the network devices which acquire IP addresses using DHCP.

# Configuration

The [System]  $\rightarrow$  [DHCP Server]  $\rightarrow$  [Configuration] submenu allows the administrator to set various configuration items for the DHCP Server. The Pool Name, Network Address and Range Address are all required fields in DHCP Server configuration and are designated with an asterisk.

### **General Options**

| Parameter        |           | Argument                                |
|------------------|-----------|-----------------------------------------|
| * Pool Name      |           |                                         |
| * Networ         | k Address |                                         |
| * Range          | Address   |                                         |
| Lease            | e Time    | 1 🔽 Days 🛛 🔽 Hours 🔍 Minutes 🗌 Infinite |
| Group Number     |           |                                         |
| Client ID        |           |                                         |
| Vendor ID        |           |                                         |
| Domain Name      |           |                                         |
| Default          | -Router   |                                         |
|                  | Host      |                                         |
| Fixed<br>Address | MAC       |                                         |
| Address          | IP        |                                         |
| DNS Server       |           | 1)                                      |
| WINS Server      |           | 1),, 2),,                               |
|                  |           | Save Cancel                             |

| Parameter         | Description                                                                                                    |  |
|-------------------|----------------------------------------------------------------------------------------------------|--|
| * Pool Name       | Used to set up the name of Pool to distinguish it from the other Pools.                                                                                                    |  |
| * Network Address | Used to enter the value of a Network number. The value is classified into IP type and Netmask.                                                                                       |  |
| * Range Address   | Used to set up the range of IP addresses that the DHCP<br>Server allocates to DHCP Clients. Enter the first/last IP<br>addresses to be allocated in order to designate the<br>range. |  |
| Lease Time        | Used to set up the duration of the DHCP Lease. The default lease time is 1 Day.                                                                                                    |  |
| Client ID         | Used to set up a Client Identifier.                                                                                                    |  |
| Vendor ID         | Used to sets up a Vendor Class Identifier.                                                                                                    |  |
| Domain Name       | Used to set up a Domain Name.                                                                                                    |  |
| Default-Router    | Used to set up the IP address of the Default Router.                                                                                                    |  |
| DNS Server        | Used to set up the DNS Server/s.                                                                                                    |  |
| WINS Server       | Used to set up the WINS Server/s.                                                                                                    |  |

The Fixed Address assignments are used for allocating a fixed IP address for a specific client.

# **The Assignment of Fixed Address**

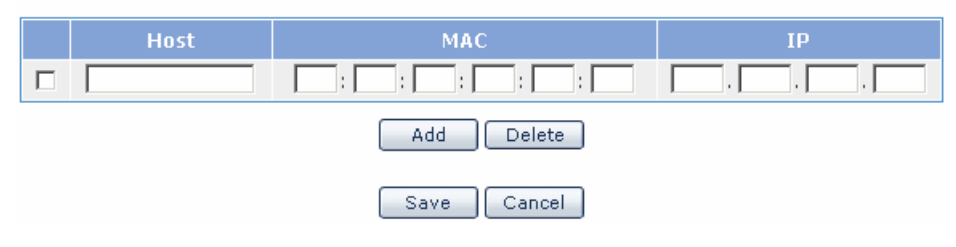

### Assignment of Fixed Address Parameter Description

| Parameter |      | Description                                          |
|-----------|------|------------------------------------------------------|
| Fixed     | Host | Used to set up the Name of Host.                     |
| Address   | MAC  | Used to set up the MAC address of a specific client. |
|           | IP   | Used to set up the IP Address to be allocated.       |

The Current Running Configured Information window is used to view, edit, or delete existing DHCP Pools. If a Pool needs to be deleted or modified check the box to the left in the Pool window and then click the Edit or Delete button.

| Select | Parameter        | Argument                    |
|--------|------------------|-----------------------------|
|        | Pool Name        | Manual                      |
|        | Network          | 192.168.1.0/24              |
|        | IP Address Range | 192.168.1.50 ~ 192.168.1.75 |
| _      | Lease Time       | 2 Days 0 Hours 0 Minutes    |
|        | Default-Router   | 192.168.1.254               |
|        | Domain Name      | manual.com                  |
|        | DNS Servers      | 12.12.12.1                  |
|        | WINS Servers     | 12.12.12.2                  |
|        |                  |                             |

# **Current Running Configured Information**

### Management

The [System]  $\rightarrow$  [DHCP Server]  $\rightarrow$  [Management] submenu is used by the system administrator to start or stop the DHCP server.

### **DHCP Server Management**

| Status | Action |
|--------|--------|
| Stop   | Run    |

Click the Run button to start the DHCP Server and click the Stop button to halt the DHCP server

### Lease Info

The [System]  $\rightarrow$  [DHCP Server]  $\rightarrow$  [Lease Info] submenu is used to view the active Lease information.

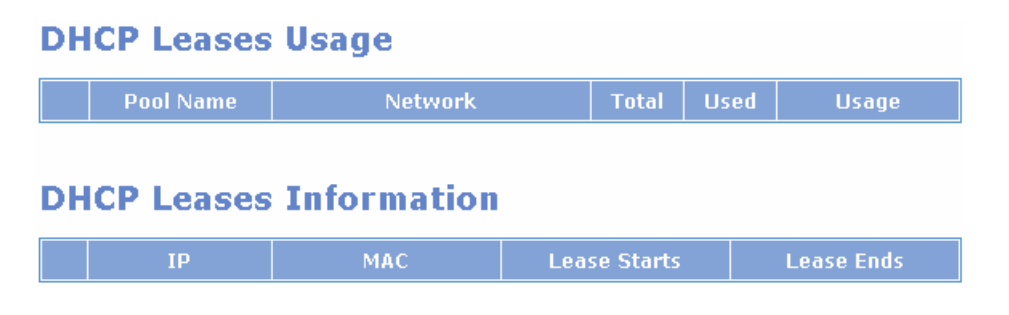

# **DHCP Relay Agent**

The [System] → [DHCP Relay Agent] submenus are used to configure DHCP Relay feature..

# Configuration

By using the [System]  $\rightarrow$  [DHCP Relay Agent]  $\rightarrow$  [Configuration] submenu the administrator can begin to configure the DHCP Relay Agent settings. First designate an interface which will accept DHCP leases from a DHCP Server. Click the add button if more interfaces need to be added to the list. If an interface needs to be removed from the list then check the box for that interface and then click the Delete button.

Then add the DHCP Server/s which will be handing out the DHCP leases into the Server List, If more than one DHCP server is going to be used then click the Add button and enter the IP Address of the additional server/s. If a DHCP server needs to be removed from the server list then check the box for that server and then click the Delete button.

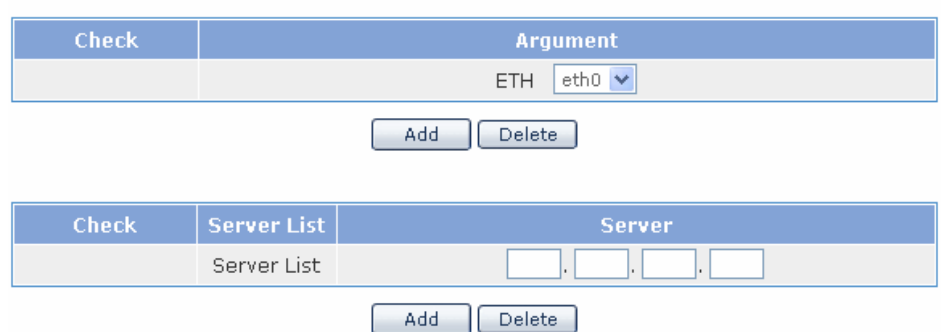

# **Interface List Configuration**

# Management

By using the [System]  $\rightarrow$  [DHCP Relay Agent]  $\rightarrow$  [Management] submenu the administrator can start or stop the DHCP Relay Agent service.

# **DHCP Relay Agent Management**

| Status | Action |
|--------|--------|
| Stop   | Run    |

Click the Run button to start the DHCP Relay Agent and click the Stop button to halt the DHCP Relay Agent.

# System Menu

The System Menu is used to import or export the GSIMT/GSIM database, to view system logs, to configure the DHCP server and relay functions, to set time attributes, to upgrade the software, and to reboot the system. Select the **[System]** menu and the submenus will be displayed in the upper left side of the window as follows:

| System        |  |  |  |
|---------------|--|--|--|
| DB Config     |  |  |  |
| Admin Config  |  |  |  |
| 🗆 Log         |  |  |  |
| Configuration |  |  |  |
| Report        |  |  |  |
| Download      |  |  |  |
| 🗆 Time Config |  |  |  |
| NTP Config    |  |  |  |
| Manual Config |  |  |  |
| Timezone      |  |  |  |
| Upgrade       |  |  |  |
| Appl Server   |  |  |  |
| Reboot        |  |  |  |

### **System Menu Description**

| Menu          | Submenu       | Description                                                 |
|---------------|---------------|-------------------------------------------------------------|
| DB Config     |               | Manages the current configuration DB of<br>GSIMT/GSIM       |
| Admin Config  |               | Sets up the authentication of the manager                   |
| Log           | Configuration | Used to set up logging policies                             |
|               | Report        | Used to search the current system logs                      |
|               | Download      | Used to download the system logs                            |
| Time          | NTP Config    | Used to enter the NTP server info                           |
| Configuration | Manual Config | Used to manually configure time                             |
|               | Timezone      | Used to set the GSIMT/GSIM timezone                         |
| Upgrade       |               | Used to upgrade the GSIMT/GSIM software                     |
| Appl Server   |               | Used to allow SSH, FTP, and Telnet access to the GSIMT/GSIM |
| Reboot        |               | Used to Reboot the GSIMT/GSIM                               |

# **DB** Config

Use the [System]  $\rightarrow$  [DB Config] submenu to export the GSIMT/GSIM database, to import the GSIMT/GSIM database, or to default the GSIMT/GSIM to the factory defaults.

# **Configuration System DB**

| Select | Туре    | Description                                        |
|--------|---------|----------------------------------------------------|
| ۲      | Import  | Browse                                             |
| 0      | Export  | Export the current system db.                      |
| 0      | Default | Change the current system db to default system db. |

#### ок

### **DB Config Parameter Description**

| Parameter | Description                                 |
|-----------|---------------------------------------------|
| Import    | Used to restore a previously saved database |
| Export    | Used to save the existing DB                |
| Default   | Used to restore the DB to factory defaults  |

After the GWIM is defaulted the administrator must use one of the default IP addresses such as 10.0.4.1 through the LAN port when using Web Management.

# **Admin Config**

The [System]  $\rightarrow$  [Admin Config] submenu is used to set up the authentication server for logging into the GSIMT/GSIM and for changing the Web Time-out configuration. The choices for authentication server are Local, Radius or Taccas+ . Check the box of the authentication method desired and then click the OK button to save the change. Once the setting is applied then the selected authentication method configuration window will be displayed.

# **Login Policy**

| Category   |         | Value   |  |
|------------|---------|---------|--|
| Set Policy | 🗹 Local | Taccas+ |  |
|            | ОК      | Cancel  |  |

#### Local

The local password is the Admin password that is used to access the GSIMT/GSIM router using Telnet, SSH, FTP, and Web Management. Enter the new password and then click the OK button to save the change.

### Local

| Category             | Configuration |
|----------------------|---------------|
| New Password         |               |
| Confirm New Password |               |
| c                    | ĸ             |

### Radius

If a Radius server will be used then select the Radius box. Then enter the information for the Radius authentication server. Up to 5 lists can be entered.

### Radius

| Radius Server IP | Radius Server Key | Time out |
|------------------|-------------------|----------|
|                  |                   |          |
| Ad               | d Delete          |          |

### Taccas+

If Taccas+ will be used then select the Taccas+ box. Enter the information for the Taccas+ authentication method. Up to 5 lists can be entered. When deleting the list of all the server IPs, the corresponding secret key values are also deleted.

#### Taccas+

| Taccas+ Server     |
|--------------------|
|                    |
|                    |
| Taccas+ Secret Key |
|                    |
| Add Delete         |

# Log

The **[Log]** submenu is used to configure the system log by selecting specific GSIMT/GSIM attributes, to run system log reports, and to download a system log report to a file.

# Configuration

The [System]  $\rightarrow$  [Log  $\rightarrow$  [Configuration] submenu is used to determine which system attributes will be included in the system log.

# **Log Policy**

|          | Advanced Service |       |
|----------|------------------|-------|
| System   | on 🔿             | OFF 💽 |
| NETWORK  | on 🔿             | OFF 💿 |
| FIREWALL | on 🔿             | OFF 💿 |
| PPTP     | ON 📀             | OFF 🔿 |
| IPsec    | ON 📀             | OFF 🔿 |
| L2TP     | on 💿             | OFF 🔿 |
|          | OK Reset         |       |

Click the ON or OFF radio button to include or ignore the GSIMT/GSIM attribute. The choices are System, NETWORK, FIREWALL, PPTP, IPSec, and L2TP. Once the radio buttons are selected then click the OK button to apply the changes.. Click the Reset button to return the Log Policy to the previous status before applying the change.

# Report

Using the [System]  $\rightarrow$  [Log]  $\rightarrow$  [Report] submenu the administrator can retrieve the logs stored in the system according to attributes, date, and time.

|               |    |        | Adva                      | anced §          | Service |           |        |   |           |  |
|---------------|----|--------|---------------------------|------------------|---------|-----------|--------|---|-----------|--|
|               |    | ALL (  | <ul> <li>SYSTE</li> </ul> |                  | и О     | NETW      | /ork 🔘 | F | IREWALL 🔘 |  |
| Log Type      |    | РРТР ( | O L2T                     |                  | РO      | O IPSEC O |        |   | IDS 🔿     |  |
|               |    |        |                           |                  |         |           |        |   |           |  |
| Detail Search |    |        |                           |                  |         |           |        |   |           |  |
|               | Ň  | YEAR   | MON                       | MONTH DAY HOUR M |         | MINUTE    |        |   |           |  |
| From          | 20 | 005 🔽  | 9                         | ~                | 27      | ~         | 11 🗸   |   | 00 💌      |  |
| То            | 20 | 005 💌  | 9                         | 27 🗸 18 🗸 0      |         | 00 💌      |        |   |           |  |
|               |    |        |                           | ĸ                | Reset   |           |        |   |           |  |

# **Report Policy**

Click the radio button for the desired log type and then select the date and time. Then click the OK button to run the report. Click the Reset button to return the log report settings to default.

# Log Report [2005-9-27 11:00] ~ [2005-9-27 18:00]

| Date/Time             | Message                                                                                                    | Туре  |
|-----------------------|----------------------------------------------------------------------------------------------------|-------|
| 2005/9/27<br>17:50:40 | ROOT LOGIN on `console'                                                                                         | login |
| 2005/9/27<br>17:50:40 | session opened for user toor by (uid=0)                                                                         | login |
| 2005/9/27<br>11:24:30 | accepted smux peer: oid SNMPv2-SMI::enterprises.3317.1.2.2,<br>descr zebos-7.2.1.ZebOS-7-2-1-rc1-customer       | snmpd |
| 2005/9/27<br>11:24:30 | [smux_accept] accepted fd 12 from 127.0.0.1:32775                                                               | snmpd |
| 2005/9/27<br>11:24:30 | accepted smux peer: oid SNMPv2-SMI::enterprises.3317.1.2.5,<br>descr zebos-7.2.1.ZebOS-7-2-1-rc1-customer       | snmpd |
| 2005/9/27<br>11:24:30 | [smux_accept] accepted fd 11 from 127.0.0.1:32774                                                               | snmpd |
| 2005/9/27<br>11:24:30 | accepted smux peer: oid SNMPv2-SMI::enterprises.3317.1.2.3,<br>descr zebos-7.2.1.ZebOS-7-2-1-rc1-customer       | snmpd |
| 2005/9/27<br>11:24:30 | [smux_accept] accepted fd 10 from 127.0.0.1:32773                                                               | snmpd |
| 2005/9/27<br>11:24:28 | accepted smux peer: oid SNMPv2-<br>SMI::enterprises.3317.1.2.10, descr zebos-7.2.1.ZebOS-7-2-1-<br>rc1-customer | snmpd |
| 2005/9/27<br>11:24:28 | [smux_accept] accepted fd 9 from 127.0.0.1:32772                                                                | snmpd |
|                       | First Prev+10 Prev Nevt Nevt+10 Last                                                                            | 1     |

# Download

Using the [System]  $\rightarrow$  [Log]  $\rightarrow$  [Download] submenu the administrator can download a log report to a PC. Simply press the Download button and the system log will be downloaded in the form of a compressed file.

# Log File Management

| Download log file            |
|------------------------------|
| To download log files        |
| Click the [Download] button. |
| Download                     |

# Time Configuration

Using the **[System]**  $\rightarrow$  **[Time Configuration]** submenu the system administrator can either synchronize the date and time of the GSIMT/GSIM with a NTP server or manually set the date and time.

# **NTP Config**

Use the [System]  $\rightarrow$  [Time Configuration]  $\rightarrow$  [NTP Config] submenu to set up a NTP Time Server/s to synchronize the date and time with the GSIMT/GSIM. The Current Time window indicates the current date and time of the GSIMT/GSIM. The NTP Server Status window indicates the status of NTP Server synchronization process.

The Time Server fields are used to enter the NTP Time Server IP Addresses. Click the OK button to start or restart the NTP daemon to register the Time Server.

# **NTP Configuration**

| Currei                        | nt Time    |  |  |  |  |
|-------------------------------|------------|--|--|--|--|
| 2005. Sep. 26. (Mon) 19:13:57 |            |  |  |  |  |
|                               |            |  |  |  |  |
| NTP Serv                      | ver Status |  |  |  |  |
| Status                        | stop       |  |  |  |  |
|                               |            |  |  |  |  |
| Time                          | Server     |  |  |  |  |
| Server 1                      |            |  |  |  |  |
| Server 2                      |            |  |  |  |  |
|                               | ж          |  |  |  |  |

# **Manual Config**

By using the **[System]**  $\rightarrow$  **[Time Configuration]**  $\rightarrow$  **[Manual Config]** submenu the administrator can manually set and modify the date and time of the GSIMT/GSIM. In the Date/Time Configuration window enter the desired date and time and then click the OK button to save the changes. The new date and time will be displayed in the Current Time window. In order to synchronize the date and time of the system with the MP40 then check the Set by C/S box and then click the OK button to save the change..

# Manual Configuration

| Current Time                    |
|---------------------------------|
| 2005. Sep. 26. (Mon) 21:36:43   |
|                                 |
| Date/Time Configuration         |
| 2005 V/ Sep V/ 26 V 21 V: 36 V  |
|                                 |
| Syncronization from Call Server |
| Set by C/S                      |
| ОК                              |

# Timezone

By using the [System]  $\rightarrow$  [Time Configuration]  $\rightarrow$  [Timezone] submenu the administrator can change Time Zones by selecting the desired timezone and then by clicking the OK button to save the change.

# **Time Configuration**

| Time Zone                    |
|------------------------------|
| (GMT+09:00) Seoul, Tokyo 🗸 🗸 |
| ок                           |

# Upgrade

Upgrading the GSIMT/GSIM software is performed using the [System]  $\rightarrow$  [Upgrade] submenu. First obtain the appropriate upgrade files . Then enter the new software package version number in the Package Version field.

# Select Package Upgraded

| Package Version | Current Version | Released Date | Upgraded Date |
|-----------------|-----------------|---------------|---------------|
| v1.32           | v1.31           | 2007.01.27    | 2005.7.17     |

Then select one of the three types of upgrade methods (TFTP, HTTP, or Local). If the Upgrde method is TFTP or HTTP enter the correct IP address of the server. Then click the OK button to start the upgrade process.

# Select Upgrade Method

| Upgrade Method | Upgrade Server IP    |
|----------------|----------------------|
| TETP           |                      |
| C HTTP         | 192 . 198 . 11 . 120 |
| O Local        | Browse               |
|                | ОК                   |

# **Appl Server**

Using the [System]  $\rightarrow$  [Appl Server] submenu the administrator can control remote access to the GSIMT/GSIM using SSH, FTP and Telnet. In order to secure the system from hackers Samsung recommends that these are disabled and only turned on when the administrator needs to use them for debugging, and uploading or downloading files.

# **Application Server**

|        | On/Off |
|--------|--------|
| SSH    |        |
| FTP    |        |
| Telnet |        |
| ОК     |        |

Check the box of the access method and then click the OK button to save the change.

# Reboot

Using the [System]  $\rightarrow$  [Reboot] submenu the administrator can reboot the GSIMT/GSIM.

# System Reboot

| Warning                       |  |
|-------------------------------|--|
| Network will be disconnected! |  |
| ОК                            |  |

Simply click the OK button and all the services will be terminated and the system will reboot.

The webscreen will return to the initial login window and the webscreen will not operate until the network and services are all up and running

# Management Menu

The SNMP and RMON settings are configured and managed using the [Management] menu. The submenus will be displayed in the upper left side of the window as follows:

| Management    |
|---------------|
|               |
| Configuration |
| Status        |
| Management    |
| E RMON        |
| Configuration |
| Status        |
| Management    |

### **Management Menu Description**

| Menu | Submenu       | Description                                                   |
|------|---------------|---------------------------------------------------------------|
| SNMP | Configuration | Used to display the configuration items of SNMP.              |
|      | Status        | Used to displays the SNMP configuration currently configured. |
|      | Management    | Used to starts or stop the SNMP service.                      |
| RMON | Configuration | Used to display the configuration items of RMON.              |
|      | Status        | Used to display the RMON configuration currently configured.  |
|      | Management    | Used to start or stop the RMON services.                      |
# SNMP

## Configuration

SNMP is a set of protocols used for managing complex networks. The  $[SNMP] \rightarrow [Configuration]$  submenu is used by the administrator to enter SNMP System Options, SNMP Community information, SNMP v3 User information, and Trap Manager information. Once all the changes are entered then click the Save button at the bottom of the window. Click the Reset button to reset the configuration.

#### **System Option**

The following window is used to set up the SNMP System Options.

| System Option |  |  |
|---------------|--|--|
| Location      |  |  |
| Contact       |  |  |
| Name          |  |  |
| Engine ID     |  |  |

| Parameter Description |                                                    |
|-----------------------|----------------------------------------------------|
| Location              | Used to enter the information for System Location  |
| Contact               | Used to enter the information for System Contact   |
| Name                  | Used to enter the information for System Name      |
| Engine ID             | Used to enter the information for System Engine ID |

#### **SNMP** System Option Parameter Description

#### Community

The following window is used to add new community information used in SNMP v1/2c.

| Community          |             |  |
|--------------------|-------------|--|
| New Community name |             |  |
| Community Network  |             |  |
| Access             | ● Read Only |  |

#### **Community Parameter Description**

| Parameter          | Description                                        |  |  |  |
|--------------------|----------------------------------------------------|--|--|--|
| New Community name | Used to fill in the new community name being added |  |  |  |
| Community Network  | Used to set up new community network               |  |  |  |
| Access             | Used to set up the access authority.               |  |  |  |

#### **SNMPv3 Administrator Add**

The following window is used to enter the SNMPv3 Administrator v3 information.

| SNMPv3 User Add |             |              |  |
|-----------------|-------------|--------------|--|
| User Name       |             |              |  |
| User Password   |             |              |  |
| Authentication  | MD5 💌       |              |  |
| Encryption      | None 💌      |              |  |
| Access          | 💿 Read Only | ○ Read Write |  |

#### **SNMP v3 Parameter Description**

| Parameter                 | Description                                                                |  |  |
|---------------------------|----------------------------------------------------------------------------|--|--|
| Administrator Name        | Used to enter the new administrator's name                                 |  |  |
| Administrator<br>Password | Used to enter the new administrator's password (8 alphanumeric characters) |  |  |
| Authentication            | Used to set up the authentication method.                                  |  |  |
| Encryption                | Used to set up the ciphering method.                                       |  |  |
| Access                    | Set up access authority.                                                   |  |  |

#### **Trap Manager**

The following window is used to set up the IP address used to transmit a trap. Up to five IP addresses can be entered.

|                | Trap Manager |
|----------------|--------------|
| IP Address     |              |
| Community Name |              |

#### **Trap Manager Parameter Description**

| Parameter                                                                | Description                          |  |  |
|--------------------------------------------------------------------------|--------------------------------------|--|--|
| IP Address                                                               | Used to set up a new Trap IP Address |  |  |
| Community Name Used to set up a community to be used for transmitting to |                                      |  |  |
|                                                                          | Trap IP Address added.               |  |  |

## **Status**

The [Management]  $\rightarrow$  [SNMP]  $\rightarrow$  [Status] submenu is used to view the SNMP System Configuration information and to delete the SNMP Community, SNMPv3 User and SNMP Trap information. In order to delete the Community, User, and Trap settings select the box to the left of the item that needs to be deleted and then click the Delete button. Click the Reset button to initialize the settings.

#### **SNMP Config Information**

| System Infomation |                |                   |               |       |            |        |
|-------------------|----------------|-------------------|---------------|-------|------------|--------|
| Location          |                |                   | Se            | eoul, | Korea      |        |
| Contact           |                |                   | :             | supp  | ort@       |        |
| Name              |                |                   | 09            | 6740  | O-GSIM     |        |
| Engine ID         | )              |                   |               | GS    | IM         |        |
|                   |                |                   |               |       |            |        |
| Select            | Community Name |                   | Community Net |       | nity Net   | Access |
|                   | private        |                   | local         |       | Read Write |        |
|                   | public         |                   | anynet        |       | Read Only  |        |
|                   |                |                   |               |       |            |        |
| Select            |                | User Name Access  |               | ess   |            |        |
|                   |                | root              |               |       | Read       | Write  |
|                   |                |                   |               |       |            |        |
| Select            |                | Trap IP Trap Port |               |       | ap Port    |        |
|                   |                | 192.168.0.123 162 |               | 162   |            |        |

#### **Status Field Description**

| Field          | Description                                                |  |  |
|----------------|------------------------------------------------------------|--|--|
| System         | This field displays the information set up for the System  |  |  |
| Information    | Options.                                                   |  |  |
| Select         | Used to select the information to delete.                  |  |  |
| Community Name | This field display the community name.                     |  |  |
| Community Net  | This field displays the configured name of the Community   |  |  |
|                | Network.                                                   |  |  |
| Community      | This field displays the access authority of the configured |  |  |
| Access         | community.                                                 |  |  |
| Administrator  | This field displays the configured administrator's name.   |  |  |
| Name           |                                                            |  |  |
| Access         | This field displays the access authority of the configured |  |  |
|                | administrator.                                             |  |  |
| Trap IP        | This field displays the configured Trap IP.                |  |  |
| Trap Port      | This field displays the configured Trap Port.              |  |  |

### Management

The [Management]  $\rightarrow$  [SNMP]  $\rightarrow$  [Management] submenu is used to start and stop the SNMP service. Click the Run button to start the SNMP service and click the Stop button to halt the SNMP service.

#### **SNMP Management**

| Activity | Action |
|----------|--------|
| Running  | Stop   |

#### **SNMP Management Field Description**

| Field    | Description                                                       |
|----------|-------------------------------------------------------------------|
| Activity | This field displays the operational condition of the SNMPservice. |
| Action   | Used to select whether to start or stop SNMP.                     |

## RMON

## Configuration

Remote Monitoring (*RMON*) is a standard monitoring specification that enables various network monitors and console systems to exchange network-monitoring data. RMON provides network administrators with more freedom in selecting network-monitoring probes and consoles with features that meet their particular networking needs. Use the [Management]  $\rightarrow$  [RMON]  $\rightarrow$  [Configuration] submenu to begin configuring RMON.

Enter the History and Event Options and then click the Save button to apply the changes. Click the Reset button To initialize the RMON.

|                      | History Option |
|----------------------|----------------|
| MAX History Buckets  | 1000 (50-5000) |
| MIN History Interval | 15 min. (1-60) |

#### **History Option**

The History Option window is used to set up the RMON history options.

| Parameter            | Description                                                 |
|----------------------|-------------------------------------------------------------|
| MAX History Buckets  | Used to set up the maximum history storage space.           |
| MIN History Interval | Used to set up the minimum history sample collection cycle. |

#### **RMON Configuration Parameter Description**

#### **Event Options**

The Event Options window is used to set up the RMON event options.

|                | Event Option |  |
|----------------|--------------|--|
| MAX Event Logs | (50-2000)    |  |

#### **RMON Event Options Parameter Description**

| Parameter      | Description                                      |  |
|----------------|--------------------------------------------------|--|
| Max Event Logs | Used to set up the maximum number of Event Logs. |  |

### **Status**

The [Management]  $\rightarrow$  [RMON]  $\rightarrow$  [Status] submenu is used to view the RMON System Configuration.

| History Global Status   |         |  |
|-------------------------|---------|--|
| MAX History Buckets     | 1000    |  |
| Granted History Buckets | 0       |  |
| Used History Buckets    | 0       |  |
| MIN History Interval    | 15 min. |  |
|                         |         |  |
| Event Global Status     |         |  |
| MAX Event Logs          | 400     |  |
| Saved Event Logs        | 0       |  |

#### **RMON Global Status Field Description**

| Field                      | Description                                                                 |
|----------------------------|-----------------------------------------------------------------------------|
| MAX History<br>Buckets     | This field displays the maximum history storage space that has been set up. |
| Granted History<br>Buckets | This field displays the history storage space that is currently allocated.  |
| Used History<br>Buckets    | This field displays the history storage space that is currently used.       |
| MIN History<br>Interval    | This field displays the minimum history sample collection cycle.            |
| Max Event Logs             | This field displays the maximum number of logs that are set up.             |
| Saved Event Logs           | This field displays the number of logs that is currently stored.            |

### Management

The [Management]  $\rightarrow$  [RMON]  $\rightarrow$  [Management] submenu is used to start and stop the SNMP service. Click the Run button to start the RMON service and click the Stop button to halt the RMON service.

#### **RMON Management**

The administrator can start/stop the RMON service.

| RMON Management |        |
|-----------------|--------|
| Activity        | Action |
| Stop            | Run    |

#### **RMON Management Field Description**

| ltem     | Description                                                        |
|----------|--------------------------------------------------------------------|
| Activity | This field displays the operational status of the current service. |
| Action   | Used to to start or stop RMON.                                     |

# My Info Menu

Click the Info icon on the upper right hand side of the GSIMT/GSIM Web Page to open the My Info window. In this window administrators can enter a telephone number, an E-mail address, and desciption of the router . This window is also used to enter the admin password which is used when logging into the GSIMT/GSIM router. Enter the new admin password into the Password and Password Confirm fields and then click the Save button.

| 🖻 Login ID         | admin         |
|--------------------|---------------|
| 🖻 Login IP         | 192.168.0.126 |
| 🖻 Login Time       | 2006.1.9 6:3  |
| 🖻 Last Login IP    | 192.168.0.132 |
| 🖻 Last Login Time  | 2006.1.9 5:33 |
| 🖻 Last Logout Time |               |
| 🖻 Tel no           |               |
| © E-mail address   |               |
| 🖻 Password         |               |
| Dessword Confirm   |               |
| Description        |               |

### **My Info Parameters**

| ltem             | Description                                                              |
|------------------|--------------------------------------------------------------------------|
| Login ID         | This field displays the login ID.                                        |
| Login IP         | This field displays the IP address of the PC logged into the GSIMT/GSIM. |
| Login Time       | This field displays time when the login occurred.                        |
| Last Login IP    | This field displays the last login IP address.                           |
| Last Login Time  | This field displays the last login time.                                 |
| Last Logout Time | This field displays the last logout time.                                |
| Tel no           | Used to enter the Telephone No. of the administrator                     |
| E-mail address   | Used to enter the E-mail address of the administrator                    |
| Password         | Used to enter the Password to be modified                                |
| Password Confirm | Used to enter the Password again to confirm the change                   |
| Description      | Used to enter a Description of the Router                                |

# **ABBREVIATION**

| Α |                       |                                           |                                                                    |
|---|-----------------------|-------------------------------------------|--------------------------------------------------------------------|
|   | ARP                   | Address R                                 | esolution Protocol                                                 |
| В |                       |                                           |                                                                    |
|   | BGP<br>BPDU<br>BSR    | Border Ga<br>Bridge Pro<br>Bootstrap I    | teway Protocol<br>tocol Data Unit<br>Router                        |
| С | СТІ                   | Computer                                  | Telephony Integration                                              |
| D | DUCD                  | Dunomia l                                 | last Configuration Protocol                                        |
|   | DHCP<br>DNS<br>DVMRP  | Dynamic F<br>Domain Na<br>Distance V      | ame Server<br>ector Multicast Routing Protocol                     |
| G |                       |                                           |                                                                    |
|   | GSIMT/G<br>GVRP       | SIM                                       | Gigabit Switch Interface Module<br>GARP VLAN Registration Protocol |
| н | НТТР                  | Hypertext                                 | Transfer Protocol                                                  |
| I |                       | пуропол                                   |                                                                    |
|   | IGMP<br>IPSec<br>IPMC | Internet Gr<br>IP Security<br>IP Multicas | oup Management Protocol<br>Protocol<br>t                           |
| L |                       |                                           |                                                                    |
|   | LAN<br>L2TP           | Local Area<br>Layer 2 Tu                  | Network<br>nneling Protocol                                        |

Ν

NTP Network Time Protocol

## Ρ

| PIM-SM | Protocol Independent Multicast-Sparse Mode |
|--------|--------------------------------------------|
| PoE    | Power Of Etnernet                          |
| PPTP   | Point to Point Tunneling Protocol          |
| PVC    | Permanent Virtual Circuit                  |
| PVID   | Port VLAN Identification                   |

# Q

QoS Quality of Service

# R

| RMON | Realtime Monitoring          |
|------|------------------------------|
| RP   | Rendezvous Point             |
| RSTP | Rapid Spanning Tree Protocol |

# S

| STP  | Spanning Tree Protocol             |
|------|------------------------------------|
| SNMP | Simple Network Management Protocol |

## Т

TFTP Trivial File Transfer Protocol

## V

| VLAN | Virtual Local Area Network |
|------|----------------------------|
| VPN  | Virtual Private Network    |